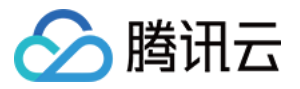

# 实时音视频 常见问题

# 产品文档

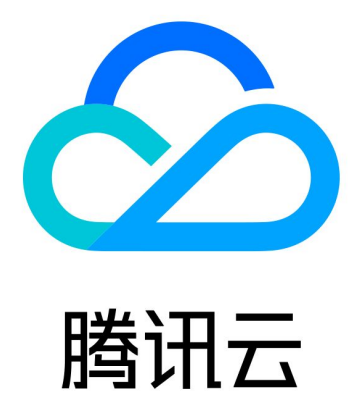

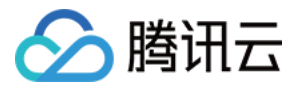

【版权声明】

©2013-2025 腾讯云版权所有

本文档著作权归腾讯云单独所有,未经腾讯云事先书面许可,任何主体不得以任何形式复制、修改、抄袭、传播全部或部分本文档内容。

【商标声明】

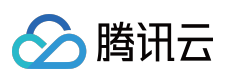

及其他腾讯云服务相关的商标均为腾讯集团下的相关公司主体所有。另外,本文档涉及的第三方主体的商标,依法 由权利人所有。

【服务声明】

本文档意在向客户介绍腾讯云全部或部分产品、服务的当时的整体概况,部分产品、服务的内容可能有所调整。您 所购买的腾讯云产品、服务的种类、服务标准等应由您与腾讯云之间的商业合同约定,除非双方另有约定,否则, 腾讯云对本文档内容不做任何明示或默示的承诺或保证。

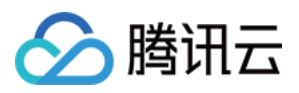

### 文档目录

常见问题 迁移指南 Twilio Video to TRTC iOS Android Web 计费相关 功能相关 UserSig 相关 应对防火墙限制相关 缩减安装包体积相关 Andriod 与 iOS 相关 Web 端相关 Flutter 相关 Electron 相关 TRTCCalling Web 相关 音视频质量相关 其他问题

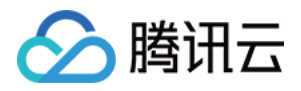

# 常见问题 迁移指南 Twilio Video to TRTC iOS

最近更新时间:2023-12-22 15:56:44

### 概述

欢迎阅读适用于 iOS 平台的 Twilio Video 到 TRTC 的迁移指南。本迁移指南将为应用程序从 Twilio 切换到 TRTC 提供无缝过渡。为了确保顺利的迁移过程,本指南在实现接入基础 RTC 视频功能的每个步骤中,都提供了 Twilio 和 TRTC 之间的 API 比较。

如果您只是计划开发一个新应用程序,而不是进行迁移,您可以直接访问 TRTC 首页 和 文档 您将找到开始新项目 所需的所有关于 TRTC 的资料。

### 创建应用

创建一个新的 TRTC 应用程序,然后您可以获得用于 TRTC 服务认证的以下必要信息。

#### SDKAppID

SDKAppID 是 TRTC 应用程序的唯一标识。在创建应用程序时会自动生成。

#### **SDKSecretKey**

SDKSecretKey 是用于生成安全签名的关键参数之一。生成的签名确保在调用 SDK 的初始化和登录 API 时访问 TRTC 服务。

### 安装并设置 SDK

#### 环境要求

Xcode 9.0 或更高版本 配备 iOS 9.0 或更高版本的 iPhone 或 iPad 项目的有效开发者签名

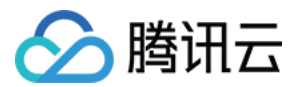

#### 安装 SDK

您可以选择使用 CocoaPods 或手动下载并将 SDK 导入到您的项目中。如果使用 CocoaPods,请确保已安装 CocoaPods,并通过以下命令创建 Podfile:

```
sudo gem install cocoapods
pod init
```

编辑创建的 Podfile,并根据您的项目需求填写一个 TRTC 版本:

```
pod 'TXLiteAVSDK_TRTC', 'version'
```

然后通过以下命令更新本地仓库并安装 SDK:

pod install
pod update

#### 项目配置

要使用 SDK 的音频/视频功能,您需要为应用程序授予麦克风和相机权限。将两个项目(隐私 - 麦克风使用说明和隐 私 - 相机使用说明)添加到您的 Xcode 应用程序的 Info.plist 中。

#### 导入 SDK

完成上述步骤后,您可以根据需要通过以下方式将 TRTC SDK 提供的 API 导入到您的项目中。

1. 使用 Objective-C 或 Swift API

```
// Import the SDK module
@import TXLiteAVSDK_TRTC;
```

// Import the header file
#import "TXLiteAVSDK\_TRTC/TRTCCloud.h"

2. 使用 C++ API

#include "TXLiteAVSDK\_TRTC/cpp\_interface/ITRTCCloud.h"

### 进入房间

#### Twilio

```
@IBAction func createARoom(sender: AnyObject) {
    let connectOptions = ConnectOptions(token: accessToken) { (builder) in
        builder.roomName = "my-room"
```

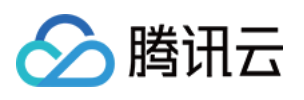

```
}
room = TwilioVideoSDK.connect(options: connectOptions, delegate: self)
}
// MARK: RoomDelegate
func roomDidConnect(room: Room) {
    print("Did connect to Room")
    if let localParticipant = room.localParticipant {
        print("Local identity \\(localParticipant.identity)")
        // Set the delegate of the local particiant to receive callbacks
        localParticipant.delegate = self
    }
}
```

#### TRTC

```
// Create trtc instance(singleton) and set up event listeners
self.trtcCloud = [TRTCCloud sharedInstance];
self.trtcCloud.delegate = self;
// Package the room entry parameter
// Please replace each field in TRTCParams with your own parameters
TRTCParams *params = [[TRTCParams alloc] init];
params.sdkAppId = 1400000123; // Please replace with your own SDKAppID
params.roomId = 123321; // Please replace with your own room number
params.userId = @"denny"; // Please replace with your own userid
params.userSig = @"xxx"; // Please replace with your own userSig
params.role = TRTCRoleAnchor;
// If your application scenario is a video call between several people, please use
[self.trtcCloud enterRoom:params appScene:TRTCAppSceneLIVE];
// Listen to the onEnterRoom event of the SDK and get notification whether the room
- (void) on EnterRoom: (NSInteger) result {
    if (result > 0) {
        [self toastTip:@"Enter room succeed!"];
    } else {
        [self toastTip:@"Enter room failed!"];
    }
}
```

### 发布本地视频/音频

# 🔗 腾讯云

#### Twilio

```
T// start camera
var cameraSource = CameraSource(delegate: self),
let captureDevice = CameraSource.captureDevice(position: .front)
cameraSource.startCapture(device: captureDevice, completion: nil)
// Use CameraSource to produce video from the device's front camera.
if let camera = TVICameraCapturer(source: .frontCamera),
    let videoTrack = TVILocalVideoTrack(capturer: camera) {
    // TVIVideoView is a TVIVideoRenderer and can be added to any TVIVideoTrack.
    let renderer = TVIVideoView(frame: view.bounds)
    // Add renderer to the video track
    videoTrack.addRenderer(renderer)
    self.localVideoTrack = videoTrack
    self.camera = camera
    self.view.addSubview(renderer)
}
```

#### TRTC

```
self.trtcCloud = [TRTCCloud sharedInstance];
// Set the preview mode of the local video image: Enable horizontal mirroring and s
TRTCRenderParams *param = [[TRTCRenderParams alloc] init];
param.fillMode = TRTCVideoFillMode_Fill;
param.mirrorType = TRTCVideoMirrorTypeAuto;
[self.trtcCloud setLocalRenderParams:param];
```

```
// Enable local camera preview(`localCameraVideoView` is used to render the local v
[self.trtcCloud startLocalPreview:YES view:localCameraVideoView];
```

```
// Enable mic and set `quality` to `SPEECH` for the voice mode
[self.trtcCloud startLocalAudio:TRTCAudioQualitySpeech];
```

[self.trtcCloud startLocalAudio:TRTCAudioQualitySpeech];

### 订阅远程视频/音频

Twilio

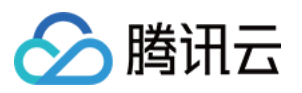

```
// MARK: RemoteParticipantDelegate
/*
* In the Participant Delegate, we can respond when the Participant adds a Video
 * Track by rendering it on screen.
*/
func didSubscribeToVideoTrack(videoTrack: RemoteVideoTrack,
                              publication: RemoteVideoTrackPublication,
                              participant: RemoteParticipant) {
    if let remoteView = VideoView.init(frame: self.view.bounds,
                                        delegate:self) {
        videoTrack.addRenderer(remoteView)
        self.view.addSubview(remoteView)
        self.remoteView = remoteView
    }
}
// MARK: VideoViewDelegate
// Lastly, we can subscribe to important events on the VideoView
func videoViewDimensionsDidChange(view: VideoView, dimensions: CMVideoDimensions) {
    self.view.setNeedsLayout()
}
```

#### TRTC

```
self.trtcCloud = [TRTCCloud sharedInstance];
// Play back the camera (primary stream) image of `denny`
[self.trtcCloud startRemoteView:@"denny" streamType:TRTCVideoStreamTypeBig view:cam
```

### 离开房间

#### Twilio

```
//TodisconnectfromaRoom,wecall:
room?.disconnect()
```

//ThisresultsinacallbacktoRoomDelegate#roomDidDisconnect(room:Room,error:Error?)

//MARK:RoomDelegate

funcroomDidDisconnect(room:Room,error:Error?){

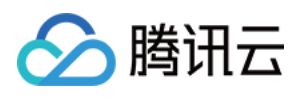

```
print("Disconnectedfromroom\\(room.name)")
}
```

#### TRTC

```
self.trtcCloud = [TRTCCloud sharedInstance];
// Exit the current room
[self.trtcCloud exitRoom];
// Listen the `onExitRoom` callback to get notification
- (void)onExitRoom: (NSInteger)reason {
    if (reason == 0) {
        NSLog(@"Exit current room by calling the 'exitRoom' api of sdk ...");
    } else if (reason == 1) {
        NSLog(@"Kicked out of the current room by server through the restful api...
    } else if (reason == 2) {
        NSLog(@"Current room is dissolved by server through the restful api...");
    }
}
```

### 总结

通过与 Twilio Video API 的接入对照,本迁移指南概述了如何使用 Tencent RTC (TRTC) 为 iOS 平台构建基本的视频 RTC 体验。本指南中每个步骤的 API 级别"映射"将帮助开发者快速、直接地从 Twilio Video 切换到 TRTC。 TRTC 有更多与音视频的功能及服务,可以帮助开发者实现经济高效、低延迟和高质量的互动音视频服务。有关 TRTC 功能和实现规范的详细信息,请参阅Tencent RTC 官方网站。如果您需要开发者支持或关于 TRTC 集成的任何进一步帮助,请随时 联系我们,或者您可以加入我们的 Discord 和 Telegram。我们将确保顺利集成并解答您可能 遇到的任何问题。

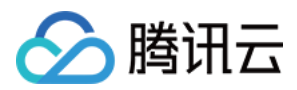

### Android

最近更新时间:2023-12-22 15:55:27

### 概述

欢迎阅读适用于 Android 平台的 Twilio Video 到 TRTC 的迁移指南。本迁移指南将为应用程序从 Twilio 切换到 TRTC 提供无缝过渡。为了确保顺利的迁移过程,本指南在实现接入基础 RTC 视频功能的每个步骤中,都提供了 Twilio 和 TRTC 之间的 API 比较。

如果您只是计划开发一个新应用程序,而不是进行迁移,您可以直接访问 TRTC 首页 和 文档 您将找到开始新项目 所需的所有关于 TRTC 的资料。

### 创建应用

创建一个新的 TRTC 应用程序,然后您可以获得用于 TRTC 服务认证的以下必要信息。

#### SDKAppID

SDKAppID 是 TRTC 应用程序的唯一标识。在创建应用程序时会自动生成。

#### SDKSecretKey

SDKSecretKey 是用于生成安全签名的关键参数之一。生成的签名确保在调用 SDK 的初始化和登录 API 时访问 TRTC 服务。

### 安装并设置 SDK

#### 环境要求

Android Studio 3.5 or later. Android 4.1 (SDK API level 16) or later

#### 安装 SDK

TRTC SDK 已发布到 mavenCentral 仓库,您可以按照以下步骤配置 Gradle 来下载 SDK, 1.将 TRTC SDK 依赖项添加到依赖项中。

```
dependencies {
    implementation 'com.tencent.liteav:LiteAVSDK_TRTC:latest.release'
}
```

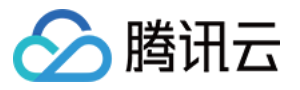

2. 在 defaultConfig 中,指定您的应用程序要使用的 CPU 架构。

```
defaultConfig {
    ndk {
        abiFilters "armeabi-v7a", "arm64-v8a"
    }
}
```

3. 点击 sync 以下载 SDK 并将它们集成到您的项目中。

#### 项目配置

在 AndroidManifest.xml 中配置应用程序权限。TRTC SDK 需要以下权限。

```
<uses-permission android:name="android.permission.INTERNET" />
<uses-permission android:name="android.permission.ACCESS_NETWORK_STATE" />
<uses-permission android:name="android.permission.ACCESS_WIFI_STATE" />
<uses-permission android:name="android.permission.RECORD_AUDIO" />
<uses-permission android:name="android.permission.MODIFY_AUDIO_SETTINGS" />
<uses-permission android:name="android.permission.BLUETOOTH" />
<uses-permission android:name="android.permission.CAMERA" />
<uses-feature android:name="android.hardware.camera.autofocus" /></uses-feature android:name="android.hardware.camera.autofocus" /></uses-feature android:name="android.hardware.camera.autofocus" /></uses-feature.camera.autofocus" /></uses-feature.camera.autofocus
```

#### 设置混淆规则

在 proguard-rules.pro 文件中,将与 TRTC SDK 相关的类添加到"do not obfuscate"列表中。

```
-keep class com.tencent.** { *;}
```

### 加入房间

#### Twilio

```
// Join room
val connectOptions = ConnectOptions.Builder(accessToken)
    .roomName(roomName)
    .audioTracks(localAudioTracks)
    .videoTracks(localVideoTracks)
    .dataTracks(localDataTracks)
    .build()
val room = Video.connect(context, connectOptions, roomListener)
```

#### TRTC

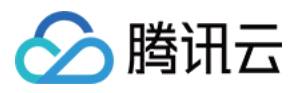

```
//Initialize TRTC
// Create trtc instance(singleton) and set up event listeners
val mCloud = TRTCCloud.sharedInstance(getApplicationContext());
mCloud.setListener(this);
// Join room
// Please replace each field in TRTCParams with your own parameters
val params = TRTCParams()
params.sdkAppId = 1400000123 // Please replace with your own SDKAppID
params.userId = "denny" // Please replace with your own userid
params.roomId = 123321 // Please replace with your own room number
params.userSig = "xxx" // Please replace with your own userSig
params.role = TRTCCloudDef.TRTCRoleAnchor
// If your application scenario is a video call between several people, please use
mCloud.enterRoom(params, TRTCCloudDef.TRTC_APP_SCENE_LIVE)
// Listen for the `onEnterRoom` event of the SDK to get the room entry result
// Listen for the `onEnterRoom` event of the SDK and learn whether the room is succ
@Override
public void onEnterRoom(long
                               result) {
    if (result > 0) {
        Log.d(TAG, "Enter room succeed");
    } else {
        Log.d(TAG, "Enter room failed");
    }
}
```

### 发布本地视频/音频

#### Twilio

```
// Start video
val cameraEnumerator = Camera2Enumerator(context)
cameraEnumerator.deviceNames.firstOrNull { cameraEnumerator.isFrontFacing(it) }?.le
    val cameraCapturer = Camera2Capturer(context, it)
    val localVideoTrack = LocalVideoTrack.create(context, true, cameraCapturer)
    cameraCapturer.startCapture(width, height, framerate)
}
// Stop video
cameraCapturer.stopCapture()
```

#### TRTC

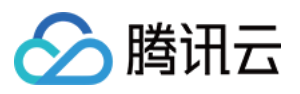

```
// Set the preview mode of the local video image: Enable horizontal mirroring and s
TRTCCloudDef.TRTCRenderParams param = new TRTCCloudDef.TRTCRenderParams();
param.fillMode = TRTCCloudDef.TRTC_VIDEO_RENDER_MODE_FILL;
param.mirrorType = TRTCCloudDef.TRTC_VIDEO_MIRROR_TYPE_AUTO;
mCloud.setLocalRenderParams(param);
// Enable local camera preview (`localCameraVideo` is the control used to render th
TXCloudVideoView cameraVideo = findViewById(R.id.txcvv_main_local);
mCloud.startLocalPreview(true, cameraVideo);
// Use `TXDeviceManager` to enable autofocus and turn on the flash
TXDeviceManager manager = mCloud.getDeviceManager();
if (manager.isAutoFocusEnabled()) {
   manager.enableCameraAutoFocus(true);
}
manager.enableCameraTorch(true);
// Enable mic and set `quality` to `SPEECH` for the voice mode
mCloud.startLocalAudio(TRTCCloudDef.TRTC_AUDIO_QUALITY_SPEECH);
```

### 订阅远程视频/音频

#### Twilio

```
private lateinit var remoteVideoView: VideoView
   private fun setRoomListener() {
       remoteVideoView = findViewById(R.id.remote_video_view)
       val roomListener = object : Room.Listener {
           override fun onConnected(room: Room) {
               room.remoteParticipants.forEach { remoteParticipant ->
                   addRemoteParticipant(remoteParticipant)
               }
           }
           override fun onParticipantConnected(room: Room, remoteParticipant: Remo
               addRemoteParticipant(remoteParticipant)
           }
       }
   }
   private fun addRemoteParticipant(remoteParticipant: RemoteParticipant) {
       remoteParticipant.setListener(object : RemoteParticipant.Listener {
           override fun onVideoTrackSubscribed(
```

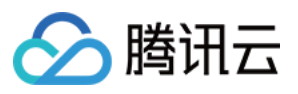

```
remoteParticipant: RemoteParticipant,
    remoteVideoTrackPublication: RemoteVideoTrackPublication,
    remoteVideoTrack: RemoteVideoTrack
) {
    remoteVideoTrack.addSink(remoteVideoView)
}
override fun onVideoTrackUnsubscribed(
    remoteParticipant: RemoteParticipant,
    remoteVideoTrackPublication: RemoteVideoTrackPublication,
    remoteVideoTrack: RemoteVideoTrack
) {
    remoteVideoTrack.removeSink(remoteVideoView)
}
})
}
```

#### TRTC

// Play back the camera (primary stream) image of `denny`
mCloud.startRemoteView("denny", TRTCCloudDef.TRTC\_VIDEO\_STREAM\_TYPE\_BIG, cameraView

### 离开房间

#### Twilio

```
room.disconnect()
```

#### TRTC

```
// Exit the current room
mCloud.exitRoom();
// Listen for the `onExitRoom` callback to get the reason for room exit
@Override
public void onExitRoom(int reason) {
    if (reason == 0) {
        Log.d(TAG, "Exit current room by calling the 'exitRoom' api of sdk ...");
    } else if (reason == 1) {
        Log.d(TAG, "Kicked out of the current room by server through the restful ap
    } else if (reason == 2) {
        Log.d(TAG, "Current room is dissolved by server through the restful api..."
    }
}
```

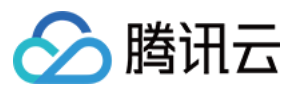

### 总结

通过与 Twilio Video API 的接入对照,本迁移指南概述了如何使用 Tencent RTC (TRTC) 为 Android 平台构建基本的 视频 RTC 体验。本指南中每个步骤的 API 级别"映射"将帮助开发者快速、直接地从 Twilio Video 切换到 TRTC。 TRTC 有更多与音视频的功能及服务,可以帮助开发者实现经济高效、低延迟和高质量的互动音视频服务。有关 TRTC 功能和实现规范的详细信息,请参阅Tencent RTC 官方网站。如果您需要开发者支持或关于 TRTC 集成的任 何进一步帮助,请随时 联系我们,或者您可以加入我们的 Discord 和 Telegram。我们将确保顺利集成并解答您可能 遇到的任何问题。

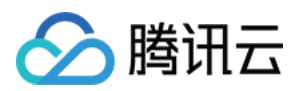

### Web

最近更新时间:2023-12-22 15:54:57

### 概述

欢迎阅读适用于 Web 平台的 Twilio Video 到 TRTC 的迁移指南。本迁移指南将为应用程序从 Twilio 切换到 TRTC 提供无缝过渡。为了确保顺利的迁移过程,本指南在实现接入基础 RTC 视频功能的每个步骤中,都提供了 Twilio 和 TRTC 之间的 API 比较。

如果您只是计划开发一个新应用程序,而不是进行迁移,您可以直接访问 TRTC 首页 和 文档 您将找到开始新项目 所需的所有关于 TRTC 的资料。

### 创建应用

创建一个新的 TRTC 应用程序,然后您可以获得用于 TRTC 服务认证的以下必要信息。

#### SDKAppID

SDKAppID 是 TRTC 应用程序的唯一标识。在创建应用程序时会自动生成。

#### SDKSecretKey

SDKSecretKey 是用于生成安全签名的关键参数之一。生成的签名确保在调用 SDK 的初始化和登录 API 时访问 TRTC 服务。

### 安装并设置 SDK

#### By npm

1. 在您的项目中使用 npm 安装 trtc-sdk-v5 包。在项目脚本中导入模块。

```
npm install trtc-sdk-v5 --save
```

#### 2. 在项目脚本中导入模块

import TRTC from 'trtc-sdk-v5';

#### By script

首先,从 Github 下载 SDK 文件 trtc.js。然后,在您的网页中添加以下代码:

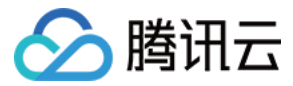

<script src="trtc.js"></script>

### 加入房间

#### Twilio

```
// Replace Twilio Video import
import * as TwilioVideo from 'twilio-video'
var twilioVideo = TwilioVideo
var twilioRoom
```

twilioRoom = await twilioVideo.connect(TOKEN, { name: 'yourName', audio: false, vid

#### TRTC

```
const trtc = TRTC.create();
try {
   await trtc.enterRoom({ roomId: 8888, scene:'rtc', sdkAppId, userId, userSig });
   console.log('Entered the room successfully');
} catch (error) {
   console.error('Failed to enter the room ' + error);
}
```

### 发布本地视频/音频

#### Twilio

// audio

```
// video
let localVideoTrack = await twilioVideo.createLocalVideoTrack({
    height: { ideal: 720, min: 480, max: 1080 },
    width: { ideal: 1280, min: 640, max: 1920 },
    aspectRatio: 16/9,
})
twilioRoom.localParticipant.publishTrack(localVideoTrack)
const localMediaContainer = document.getElementById('video-container-div')
localMediaContainer!.appendChild(localVideoTrack.attach())
```

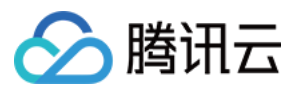

```
let localAudioTrack = await twilioVideo.createLocalAudioTrack()
```

```
twilioRoom.localParticipant.publishTrack(localAudioTrack);
const audioElement = localAudioTrack.attach();
document.body.appendChild(audioElement);
```

#### TRTC

```
const view = document.getElementById('localVideo');
const cameraList = await TRTC.getCameraList();
if (cameraList[0]) {
   await trtc.startLocalVideo({
    view,
    option: {
      cameraId: cameraList[0].deviceId,
    }
   });
}
// To preview the camera image, you need to place an HTMLElement in the DOM, which
const view = 'local-video';
await trtc.startLocalVideo({ view });
await trtc.startLocalAudio();
```

### 订阅远程视频/音频

#### Twilio

```
twilioRoom.on('participantConnected', (participant) => {
    participant.on('trackSubscribed', (track) => {
        // a user turned on their video, render it
        document.getElementById('remote-video-container-div').appendChild(track.atta
    });
    participant.on('trackUnsubscribed', (track) => {
        // a user turned off their video, stop rendering it
        var selfTwilioVideo = document.getElementById('remote-video-container-div')
        selfTwilioVideo.querySelector('video').remove()
    })
TRIC
```

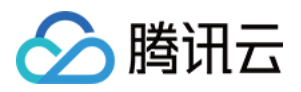

```
// Listen for the TRTC.EVENT.REMOTE_VIDEO_AVAILABLE event before entering the room
trtc.on(TRTC.EVENT.REMOTE_VIDEO_AVAILABLE, ({ userId, streamType }) => {
    // To play the video image, you need to place an HTMLElement in the DOM, which ca
    const view = `${userId}_${streamType}`;
    trtc.startRemoteVideo({ userId, streamType, view });
});
```

### 离开房间

#### Twilio

twilioVideo.disconnect()

#### TRTC

```
await trtc.exitRoom();
// After the exit is successful, if you do not need to use the trtc instance later,
trtc.destroy();
```

### 总结

通过与 Twilio Video API 的接入对照,本迁移指南概述了如何使用 Tencent RTC (TRTC) 为 Web 平台构建基本的视频 RTC 体验。本指南中每个步骤的 API 级别"映射"将帮助开发者快速、直接地从 Twilio Video 切换到 TRTC。 TRTC 有更多与音视频的功能及服务,可以帮助开发者实现经济高效、低延迟和高质量的互动音视频服务。有关 TRTC 功能和实现规范的详细信息,请参阅Tencent RTC 官方网站。如果您需要开发者支持或关于 TRTC 集成的任何进一步帮助,请随时 联系我们,或者您可以加入我们的 Discord 和 Telegram。我们将确保顺利集成并解答您可能遇到的任何问题。

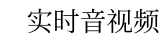

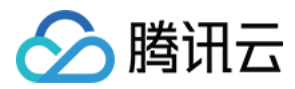

### 计费相关

最近更新时间:2024-08-21 11:16:24

#### 我的服务用量很大,能打折吗?

如果您的 TRTC 月消耗金额超过 3,000 美金,可以 联系我们,通过签订合同的方式约定长期折扣。

#### 实时音视频如何收费?

实时音视频收费项根据服务类型划分为基础服务和增值服务两大类,详细计费说明请参见计费概述,用户可以每月获得10000分钟免费时长。

#### 价格计算器

请查看TRTC价格计算器。

#### 如何查看账单及扣费明细?

您可以在费用中心>账单详情中查看详细账单及扣费明细。

#### 如何查看/获取计费用量明细?

实时用量:您可以在 TRTC 控制台 > 用量统计 页面直接查看用量曲线图和详细流水数据。单日查看显示每5分钟明 细,多日查看显示每日汇总明细。单位精确到分钟。

账单用量:您也可以在腾讯云费用中心下载已出账单对应的用量明细,下载结果为 Excel 文件,内含每5分钟明细和每日明细。单位精确到秒。

#### 注意:

实时用量数据实时变化,与最终结算用量可能会略有差异,请以账单用量为准。

#### 如何查看套餐包剩余分钟数?

套餐包采取实时扣除的方式,每5分钟更新一次剩余分钟数,您可以在套餐包管理页面查看套餐包剩余分钟数。

#### 计费精确到秒,余数不足1分钟按1分钟计,使用套餐包会不会多扣我的分钟数?

不会。套餐包扣除分钟数的时候按照当日累计时长计算,不会重复扣除。

套餐包扣除分钟数操作示例如下表所示:

| 统计区间                | 区间服务用量 | 累计服务用量 | 累计计费时长      | 区间扣除时长 | 累计扣除时长 |
|---------------------|--------|--------|-------------|--------|--------|
| 00:00:00 - 00:04:59 | 30秒    | 30秒    | 1分钟         | 扣除1分钟  | 扣除1分钟  |
| 00:05:00 - 00:09:59 | 20秒    | 50秒    | 1分钟         | 扣除0分钟  | 扣除1分钟  |
| 00:10:00 - 00:14:59 | 40秒    | 90秒    | <b>2</b> 分钟 | 扣除1分钟  | 扣除2分钟  |

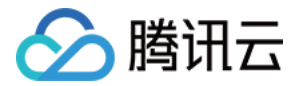

#### 如何预估自己业务的基础服务用量和费用?

若您不知道如何预估自己业务将产生的用量和费用,可以通过 TRTC 价格计算器 来辅助计算。

#### 视频通话或视频互动直播为什么会产生语音时长?

通常情况下,用户订阅一路音视频流时,既包含音频数据,也包含视频数据。当出现发送端关闭摄像头、接收端关闭视频画面、接收端网络异常、只有1个人在房间等情况时,将导致用户实际接收不到视频画面。为节省您的费用, 当用户没有接收到视频画面时,TRTC将按照语音时长来统计用量。

#### 同一个应用(SDKAppID)订阅多个套餐,免费音视频时长和免费 MAU 额度如何计算?

同一个应用(SDKAppID)内我们的音视频时长和免费 MAU 额度的计算是叠加的。如果您购买了多个产品,如 Chat、Live、Call 或 Conference, 音视频时长和免费 MAU 额度都会相加。比如,您同一个应用(SDKAppID)购买 了 Live Standard 套餐,其中包含1万的免费 MAU 额度,300,000分钟的免费音视频时长,同时购买了 Call 1v1 套 餐,其中包含5000的免费 MAU 额度,100,000分钟的免费音视频时长,则您当月的免费 MAU 额度为15000,免费音 视频时长为400.000分钟。

#### 月活跃用户数(MAU)如何计算?

MAU 的计算方式为,调用 IM SDK Login 操作与 IM 后台建立长链接后,MAU 将会加1,即单个用户当月登录 Chat 计为1个 MAU,同一用户重复登录时,MAU 不累加。请根据业务场景合理使用 IM SDK Login 操作,避免出现 MAU 过高的情况。此外,如果在同一个应用(SDKAppID)内,同一个用户同时使用 Chat、Call 或任何其他产品,他们 也只会被计算为一个用户数。

#### 屏幕分享如何计费?

屏幕分享,又称屏幕共享,是单独的一路视频流。用户订阅屏幕分享的视频流并且接收到了视频画面时,按照视频 时长计费。

#### CDN 直播观看如何计费?

TRTC 通过旁路推流使用 云直播 的能力为您提供 CDN 直播观看的功能。云直播将根据实际使用情况向您收取 CDN 直播观看 > 相关费用。

#### 只有1个人在房间也会计费吗?

只有1个人在房间的时候,即使不推流(不产生上行数据),也会占用 TRTC 的云服务资源。1个人在房间时无法订 阅他人的音视频流,因此不会接收到视频画面,按照**语音时长**统计服务用量。

#### 为什么我的服务状态显示"已停用"?

腾讯云账户欠费后导致停服:欠费冲正后将自动恢复服务。 您手动操作将应用停用使其处于停服状态:单击**启用应用**即可重新恢复服务。

#### 购买 Call 时,为什么没有找到我想要选择的应用(SDKAppID)?

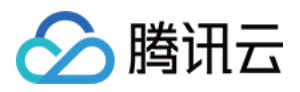

目前 TRTC 购买页仅支持购买 IM 新加坡数据中心的预付费应用,其他类型应用购买方式如下:

若您的应用是 IM 后付费应用, 可参考 购买指南进行购买。

若您的应用是 IM 预付费应用,但不是 IM 新加坡数据中心的应用,可前往 IM 购买页购买,在页面内选择对应数据中 心及应用,随后勾选"音视频通话能力",选择 Call 版本进行购买。

| Tencent Cloud      | Purchase other cloud pro      | ducts 👻                               |                            |                             |                            |                 |
|--------------------|-------------------------------|---------------------------------------|----------------------------|-----------------------------|----------------------------|-----------------|
| Chat Back to       | ) product page                |                                       |                            |                             |                            |                 |
| Purchase Notes     | S                             |                                       |                            |                             |                            |                 |
| Description Upon s | successful purchase, the t    | following plan s will ta              | ake effect and become      | valid. For billing details, | , see Chat Pricing ⊠ .     |                 |
| Data Center        | Singapore                     | Frankfurt                             | Seoul                      | Mumbai                      | Silicon Valley             |                 |
| SDKAppID 🚯         | buy_call_test(2000304         | 13) V Create                          | Application                |                             |                            |                 |
| L L                | Note: If there are multiple S | DKAppID, please <mark>make s</mark> ı | ure the SDKAppID is correc | t before purchasing. The SI | DKAppID cannot be modified | after purchase. |

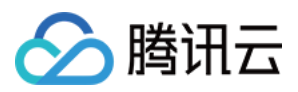

| Plans                                                                                                  |           | ltem                      | Premium Recommended                                                  | Standard                                                                      |  |  |  |
|----------------------------------------------------------------------------------------------------|-----------|---------------------------|----------------------------------------------------------------------|-------------------------------------------------------------------------------|--|--|--|
|                                                                                                    | Exclusive | Pushing to all users      | $\checkmark$                                                         | /                                                                             |  |  |  |
|                                                                                                    |           | Concurrent logins on mul  | $\checkmark$                                                         | /                                                                             |  |  |  |
|                                                                                                    | for P     | Search for local messag   | $\checkmark$                                                         | /                                                                             |  |  |  |
|                                                                                                    | remiu     | Viewing of historical mes | $\checkmark$                                                         | /                                                                             |  |  |  |
|                                                                                                    | m edi     | Create a community group  | $\checkmark$                                                         | /                                                                             |  |  |  |
|                                                                                                    | tion      | Read receipts for group   | $\checkmark$                                                         | /                                                                             |  |  |  |
|                                                                                                    | Expand +  |                           |                                                                      |                                                                               |  |  |  |
| Audio/video call Also purchase the Call service (UI components included and Weixin-like call features) |           |                           |                                                                      |                                                                               |  |  |  |
| Capabilities                                                                                           | ltem      |                           | Group call version<br>Support group call and multi-<br>platform call | <b>1–to–1 call version</b><br>Suitable for 1–to–1 and video<br>call scenarios |  |  |  |
|                                                                                                    |           | Free call duration        | 600,000 minutes/month                                                | 200,000 minutes/month                                                         |  |  |  |
|                                                                                                    |           | Audio/Video calls         | $\checkmark$                                                         | $\checkmark$                                                                  |  |  |  |
|                                                                                                    |           | Complete chat app UI      | ~                                                                    | ~                                                                             |  |  |  |

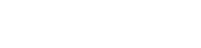

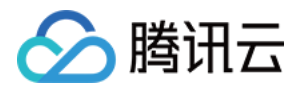

# 功能相关

最近更新时间:2024-03-11 17:04:23

#### 实时音视频是什么?

腾讯实时音视频(Tencent Real-Time Communication, TRTC),将腾讯多年来在网络与音视频技术上的深度积 累,以多人音视频通话和低延时互动直播两大场景化方案,通过腾讯云服务向开发者开放,致力于帮助开发者快速 搭建低成本、低延时、高品质的音视频互动解决方案,详细说明请参见产品概述。

#### 实时音视频 Demo 怎么体验?

具体请参见 Demo 体验。

#### 实时音视频如何快速入门?

实时音视频为您提供了各个平台的 Demo 源码,您只需花费极少的时间即可快速搭建属于您自己的小应用,具体请参见 新手入门。

#### 实时音视频 RoomID 是什么? 取值区间值是多少?

RoomID 即房间号,用于唯一标识一个房间。房间号取值区间为1-4294967295,由开发者自行维护和分配。

#### TRTC 进房 UserID 是什么?取值范围是多少?

UserID 即用户ID,用于在一个实时音视频应用中唯一标识一个用户。取值范围长度建议不超过32字节。请使用英文字母、数字或下划线,区分大小写。

#### TRTC 房间的生命周期是多久?

第一个加入房间的用户为当前房间的所有者,但该用户无法主动解散房间。

通话模式下:所有用户都主动退房时,后台立即解散房间。

**直播模式下**:最后一个退房的用户是主播角色时,后台立即解散房间;最后一个退房的用户是观众角色时,后台等待10分钟后解散房间。

如果房间内的单个用户异常掉线,90秒后服务端会将该用户清理出当前房间。如果房间内的所有用户都异常掉线, 90秒后服务端会自动解散当前房间。用户异常掉线等待时长会被纳入计费用时统计。 当用户要加入的房间不存在时,后台会自动创建一个房间。

#### TRTC 是否支持不订阅音视频流?

为了实现"秒开"效果,默认是进房自动订阅流,可以通过 setDefaultStreamRecvMode 接口切换手动订阅模式。

#### TRTC 是否支持自定义旁路推流的流 ID?

支持,您可以通过 enterRoom 的参数 TRTCParams 指定 streamId,也可以调用 startPublishing 接口传参数 streamId。

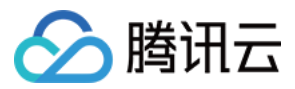

#### TRTC 直播支持什么角色?有什么区别?

直播场景(TRTCAppSceneLIVE 和 TRTCAppSceneVoiceChatRoom)支持 TRTCRoleAnchor(主播)和 TRTCRoleAudience(观众)两种角色,区别是主播角色可以同时上行、下行音视频数据,观众角色只支持下行播放 其他人的数据。您可以通过调用 switchRole() 进行角色切换。

#### 怎么理解 TRTC 的角色 Role?

只有在直播场景下,可以设置主播和观众角色。主播角色 TRTCRoleAnchor 具有上行和下行音视频的权限,最高并 发支持50人,观众 TRTCRoleAudience 只具有下行音视频的权限,最高并发支持10万人。

#### TRTC 房间支持哪些应用场景?

支持以下场景:

TRTCAppSceneVideoCall:视频通话场景,适合1对1视频通话、300人视频会议、在线问诊、视频聊天、远程面试等。

TRTCAppSceneLIVE:视频互动直播,适合视频低延时直播、十万人互动课堂、视频直播 PK、视频相亲房、互动 课堂、远程培训、超大型会议等。

TRTCAppSceneAudioCall:语音通话场景,适合1对1语音通话、300人语音会议、语音聊天、语音会议、在线狼人 杀等。

TRTCAppSceneVoiceChatRoom:语音互动直播,适合:语音低延时直播、语音直播连麦、语聊房、K 歌房、FM 电台等。

#### TRTC 支持哪些平台?

支持的平台包括 iOS、Android、Windows(C++)、Unity、Mac、Web、Electron,更多详情请参见平台支持。

#### TRTC 精简版和全功能版的区别?

详情请参见 各版本差异对照表。

#### 实时音视频支持直播连麦吗?

支持,具体操作指南请参考: 跑通直播模式(iOS&Mac) 跑通直播模式(Android) 跑通直播模式(Windows) 跑通直播模式(Electron) 跑通直播模式(Web)

#### 实时音视频最多可以同时创建多少个房间?

支持同时并发存在4294967294个房间,累计房间数量无限制。

#### 如何创建房间?

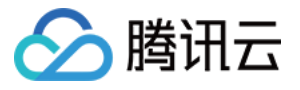

房间是由腾讯云后台在客户端进房时自动创建的,您无需手动创建房间,只需调用客户端的相关接口"进入房间"即可:

iOS & Mac > enterRoom Android > enterRoom Windows (C++) > enterRoom Windows (C#) > enterRoom Electron > enterRoom Web > join

#### 实时音视频的视频服务端最大支持带宽是多少?

没有限制。

#### 实时音视频是否支持私有化部署?

实时音视频私有化部署未完全开放。若您需咨询或使用私有化服务,请联系:colleenyu@tencent.com。

#### 实时音视频开通旁路直播, 域名是否需要进行备案使用?

如需开通旁路直播,依据国家相关部门要求,播放域名需要备案才能使用。

#### 实时音视频延时大约多少?

全球端到端平均延时小于300ms。

#### 实时音视频是否支持主动呼叫功能?

需要结合信令通道解决,例如使用即时通信 IM 服务的自定义消息实现呼叫,可以参考 SDK 源码中的场景化 Demo 示例。

#### 实时音视频双人视频通话是否支持蓝牙耳机?

支持。

#### 实时音视频接入 PC 端是否支持屏幕分享功能?

支持,您可以参考如下文档:
屏幕分享(Windows)
屏幕分享(Mac)
屏幕分享(Web)

屏幕分享接口详情请参见 Windows (C++) API 。另外,您也可以使用 Electron 接口。

#### 是否支持将本地视频文件分享到实时音视频中?

支持,可以通过 自定义采集 功能来实现。

#### 实时音视频能否把直播视频录制后存储在手机本地?

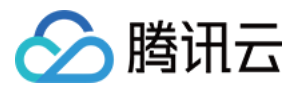

不支持直接存储在手机本地,录制后视频文件默认存储在云点播平台,您可以自行下载并保存到手机中。

#### 实时音视频是否支持单纯的实时音频?

支持纯音频。

#### 一个房间里可以同时有多路屏幕分享吗?

目前一个房间只能有一路辅流的屏幕分享。

#### 指定窗口分享(SourceTypeWindow),当窗口大小变化时,视频流的分辨率会不会也跟着变化?

默认情况下,SDK 内部会自动根据分享的窗口大小进行编码参数的调整。 如需固定分辨率,需调用 setSubStreamEncoderParam 接口设置屏幕分享的编码参数,或在调用 startScreenCapture 时指定对应的编码参数。

#### TRTC 是否支持1080P?

支持,您可以通过 SDK 的视频编码参数 setVideoEncoderParam 对分辨率进行设置。

#### TRTC 是否可以自定义采集数据?

部分平台支持,详细信息请参见自定义采集和渲染。

#### TRTC 可以跟互动直播 SDK 通信吗?

不可以。

#### TRTC 是否可以与移动直播通信?

TRTC 与移动直播后台方案架构不同,所以不支持直接相互通信,仅可从 TRTC 后台旁路推流到 CDN。

#### TRTC 进房模式 AppScene 有什么区别?

TRTC 支持四种不同的进房模式,其中视频通话(VideoCall)和语音通话(VoiceCall)统称为通话模式,视频互动 直播(Live)和语音互动直播(VoiceChatRoom)统称为 直播模式。

通话模式下的 TRTC,支持单个房间最多300人同时在线,支持最多50人同时发言。适合1对1视频通话、300人视频 会议、在线问诊、远程面试、视频客服、在线狼人杀等应用场景。

直播模式下的 TRTC,支持单个房间最多10万人同时在线,具备小于300ms的连麦延迟和小于1000ms的观看延迟,以及平滑上下麦切换技术。适用低延时互动直播、十万人互动课堂、视频相亲、在线教育、远程培训、超大型会议等应用场景。

#### TRTC 是否支持音视频通话免提模式?

支持,免提模式通过设置音频路由实现,Native SDK 通过 setAudioRoute 接口切换。

#### TRTC 是否支持音量大小提示?

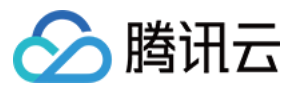

支持,通过 enableAudioVolumeEvaluation 接口启用。

#### TRTC 是否支持设置镜像画面?

支持,通过 setLocalViewMirror 接口设置本地摄像头预览画面的镜像模式,或通过 setVideoEncoderMirror 接口设置 编码器输出的画面镜像模式。

#### TRTC 是否支持录制通话过程中的音频到本地文件?

支持,通过 startAudioRecording 接口可以将通话过程中的所有音频(包括本地音频,远端音频,BGM 等)录制到 一个文件里,目前支持的音频格式有 PCM, WAV, AAC。

#### TRTC 是否支持音视频互通过程中的视频录制成文件?

支持自有服务端录制(即录音/录像),如需使用请提工单联系我们获取 SDK 及相关指引。您也可以使用 实现云端录制与回放 录制视频。

#### TRTC 是否支持类似微信视频通话的悬浮窗、大小画面切换等功能?

此类功能属于 UI 布局逻辑, SDK 并不限制 UI 上的展示处理。在官方 Demo 中提供了画面前后堆叠和九宫格布局模式的示例代码,并且支持悬浮窗、大小画面切换和画面拖动,更多详情请参考 官方 Demo。

#### TRTC 怎么实现纯音频通话?

TRTC 没有音频和视频通道的区分,只调用 startLocalAudio 不调用 startLocalPreview 时即为纯音频通话模式。

#### TRTC 纯音频通话怎么实现旁路推流和录制?

6.9以前版本:进房时需要构造 json{\\"Str\_uc\_params\\":{\\"pure\_audio\_push\_mod\\":1}} 传入
TRTCParams.businessInfo 中, 1表示旁路推流2表示旁路推流+录制。
TRTC SDK 6.9及以后版本:在进房时选择场景参数为 TRTCAppSceneAudioCall 或
TRTCAppSceneVoiceChatRoom 即可。

#### TRTC 房间支不支持踢人、禁止发言、静音?

支持。

如果是简单的信令操作,可以使用 TRTC 的自定义信令接口 sendCustomCmdMsg,开发者自己定义相应的控制信令,收到控制信令的通话方执行对应操作即可。例如,踢人就是定义一个踢人的信令,收到此信令的用户就自行退出房间。

如果是需要实现更完善的操作逻辑,建议开发者通过即时通信 IM 来实现相关逻辑,将 TRTC 的房间与 IM 群组进行 映射,在 IM 群组中收发自定义消息来实现相应的操作。

#### TRTC 支持拉流播放 RTMP/FLV 流吗?

支持,目前 TRTC SDK 中已打包 TXLivePlayer。如果有更多播放器功能需求,可以直接使用 LiteAVSDK\_Professional 版本,包含了全部功能。

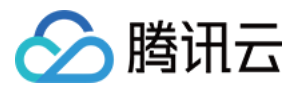

#### 实时音视频最多可以支持多少个人同时通话?

通话模式下,单个房间最多支持300人同时在线,最多支持50人同时开启摄像头或麦克风。 直播模式下,单个房间支持10万人以观众身份在线观看,最多支持50人以主播身份开启摄像头或麦克风。

#### TRTC 怎么实现直播场景类应用?

TRTC 专门针对在线直播场景推出了10万人低延时互动直播解决方案,能保证主播与连麦主播的最低延时到 200ms,普通观众的延时在1s以内,并且超强的抗弱网能力适应移动端复杂的网络环境。 具体操作指引请参考 跑通直播模式。

#### 能用 TRTC 发送自定义消息接口实现聊天室、弹幕等功能吗?

不能,TRTC 发送自定义消息适用于简单低频的信令传输场景,具体限制参见使用限制。

#### TRTC SDK 播放背景音是否支持循环播放?是否支持调整背景音的播放进度?

支持,循环播放可以在完成回调里面重新调用播放,播放进度可以通过TXAudioEffectManager seekMusicToPosInMS 设置。

说明:

setBGMPosition() 在 v7.3 版本废弃,通过 TXAudioEffectManager seekMusicToPosInMS 替代。

#### TRTC 有没有房间成员进出房间的监听回调?onUserEnter/onUserExit 是否可以用?

有, TRTC 使用 onRemoteUserEnterRoom/onRemoteUserLeaveRoom 监听房间成员进出房间(有上行音视频权限的用户才会触发)。

说明:

onUserEnter/onUserExit 在 6.8 版本废弃,通过 onRemoteUserEnterRoom/onRemoteUserLeaveRoom 替代。

#### TRTC 怎么监测断网和重连?

通过以下监听回调监听: onConnectionLost:SDK 跟服务器的连接断开。 onTryToReconnect:SDK 尝试重新连接到服务器。 onConnectionRecovery:SDK 跟服务器的连接恢复。

#### TRTC SDK 是否支持断线重连?

SDK 支持用户断线情况下自动重连(若持续30分钟都未重连成功,则自动退房并返回-3301错误码),连接过程中 具体的连接状态和处理逻辑如下说明。下图展示了从用户 Userid1 加入频道,到连接中断,再到重新加入房间过程 中,收到的监听回调事件:

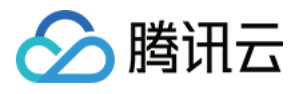

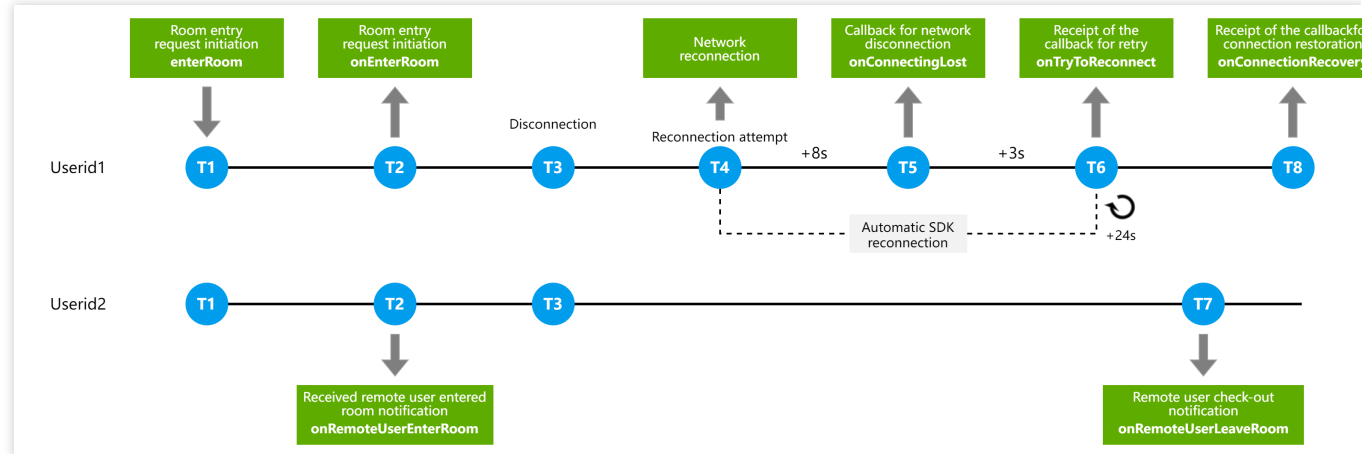

#### 具体说明:

T1:用户侧发起调用 enterRoom 接口发起进房请求。

T2:用户 Userid1 收到 onEnterRoom 回调, Userid2 感知 Userid1 存在延迟, 大约300ms后, Userid2 收到 onRemoteUserEnterRoom 回调。

T3:Userid1 客户端因网络问题断网,SDK 会尝试重新加入房间。

T4:Userid1 如果连续8秒没有连接上服务端, Userid1 收到 onConnectionLost 断连回调。

T5:Userid1 接着隔3秒没有连接上服务端, Userid1 收到 onTryToReconnect 重试回调。

T6:Userid1 接着每隔24秒,收到 on Try To Reconnect 重试回调。

T7:Userid2 会在收到 Userid1 掉线通知90s后, SDK 判断远端用户 Userid1 掉线, Userid2 收到 onRemoteUserLeaveRoom 回调。

T8:如果 Userid1 断连期间任意时刻重连成功, Userid1 收到 onConnectionRecovery 恢复回调。

#### TRTC 有没有首帧渲染回调?能否监听画面开始渲染,声音开始播放?

支持,通过 on First Video Frame/on First Audio Frame 可以监听。

#### TRTC 是否支持视频画面截图功能?

目前在 iOS/Android 端调用 snapshotVideo() 支持本地及远端视频画面截图。

#### TRTC 接入蓝牙耳机等外设异常?

目前 TRTC 有对主流的蓝牙耳机和外设做兼容,但是还会遇到某些设备上有兼容问题。建议使用官方 Demo 以及QQ 音视频通话测试对比下是否都正常。

#### TRTC 音视频过程中的上下行码率、分辨率、丢包率、音频采样率等信息怎么获取到?

可以通过 SDK 接口 on Statistics() 获取到这些统计信息。

#### TRTC 播放背景音乐接口 playBGM() 是否支持在线音乐?

目前只支持本地音乐,可以先下载至本地再调用 playBGM() 播放。

#### TRTC 是否支持设置本地采集音量?是否支持设置每个远端用户的播放音量?

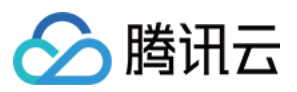

支持,通过 setAudioCaptureVolume() 接口可以设置 SDK 的采集音量,通过 setRemoteAudioVolume() 接口可以设置某个远程用户的播放音量。

#### stopLocalPreview 和 muteLocalVideo 有什么区别?

stopLocalPreview 是停止本地视频采集,调用该接口后自己本地和远端画面都将是黑屏。 muteLocalVideo 是设置是否向后台发送自己的视频画面,调用该接口后其他用户观看的画面将变成黑屏,自己本地 的预览还是能看到画面。

#### stopLocalAudio 和 muteLocalAudio 的区别是什么?

stopLocalAudio 是关闭本地音频的采集和上行。 muteLocalAudio 并不会停止发送音视频数据,而是会继续发送码率极低的静音包。

#### TRTC SDK 都支持哪些分辨率?

建议参考设定画面质量配置分辨率达到更合适的画面质量。

#### TRTC SDK 怎么设置上行视频码率、分辨率、帧率?

可以通过 TRTCCloud 的 setVideoEncoderParam() 接口设置 TRTCVideoEncParam 参数中 videoResolution(分辨率)、videoFps(帧率)、videoBitrate(码率)。

#### SDK 控制画面角度与方向是如何实现的?

详情请参见 视频画面旋转和缩放。

#### 怎样实现横屏视频通话?

详情请参见视频画面旋转和缩放。

#### TRTC 本地和远端画面方向不一致怎么调整?

详情请参阅视频画面旋转和缩放。

#### TRTC 有没有推荐的画面质量(码率、分辨率、帧率)相关参数配置?

详情请参见 推荐的配置。

#### TRTC 是否支持对网络测速?如何操作?

详情请参见 通话前网络测速。

#### TRTC 是否支持对房间进行权限校验,例如会员才能进入的场景?

支持,详情请参见进房权限保护。

#### TRTC 音视频流是否支持通过 CDN 拉流观看?

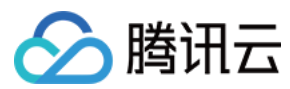

支持。

#### TRTC 自定义渲染支持哪些格式?

iOS 端支持 i420、NV12 和 BGRA。 Android 端支持 I420 和 texture2d。

#### 实时音视频是什么?

腾讯实时音视频(Tencent Real-Time Communication, TRTC),将腾讯多年来在网络与音视频技术上的深度积 累,以多人音视频通话和低延时互动直播两大场景化方案,通过腾讯云服务向开发者开放,致力于帮助开发者快速 搭建低成本、低延时、高品质的音视频互动解决方案,详细说明请参见产品概述。

#### 实时音视频 Demo 怎么体验?

具体请参见 Demo 体验。

#### 实时音视频如何快速入门?

实时音视频为您提供了各个平台的 Demo 源码,您只需花费极少的时间即可快速搭建属于您自己的小应用,具体请参见 新手入门。

#### 实时音视频如何实现云端录制与回放?

具体请参见 实现云端录制与回放。

#### TRTC 支不支持美颜?

支持美颜功能。TRTC 提供基于人脸识别技术的 AI 美颜、美妆、微整形、绿幕等各类型多种特效。

Web 端请参见 开启美颜。

客户端 AI 美颜属于增值服务,由 腾讯特效 SDK 收取相关费用。

说明:

只有全功能版支持美颜特效组件,现阶段 iOS 和 Android 平台有这个功能。

#### 是否支持在非大陆地区使用?

TRTC 支持在国外和香港使用。

#### 说明:

提供覆盖全球的高连通、高可靠、强安全的网络连接通道,自研多重最优寻址算法,具有全网调度能力。丰富的高 带宽资源储备,全球节点布局,保证国际链路端到端平均时延 < 300ms。 由于国际链路问题,具体使用时也会受地区与实际使用场景等因素影响。

#### 是否支持实时不良画面检测?

关于涉黄、涉政、敏感信息等,会自动进行拦截关闭,不会允许出现在直播间中。

#### 如何查询当前房间所有用户信息?

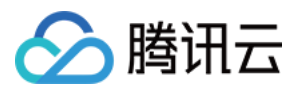

您可以通过控制台-监控仪表盘-实时监控查看当前在线的房间和用户。

#### TRTC 可以接收其它的 RTSP 推流吗?

不支持,目前新增支持 RTMP 推流,详情请参见 RTMP 协议推流接入 TRTC文档。

#### TRTC 支持双声道编码吗?

支持双声道。

#### TRTC 推流过程是先封装还是先编码?

TRTC 采集后先进行编码,再进行封装。

#### TRTC SDK 是 swift 版本吗?

TRTC 目前 Model 层是 OC 版本, UI 层是 Swift 版本。

#### 个人账号可以用 TRTC 吗?

TRTC 支持个人账户使用。

#### TRTC SDK 支持 IPv6 吗?

支持,建议升级到 10.6 及之上版本,进一步优化了 IPv6 进房速度。

#### TRTC 包月套餐中的兴趣区域视频编码功能如何使用?

兴趣区域视频编码功能需调用实验性接口(callExperimentalAPI,以 Android 为例)设置感兴趣区域,示例:

```
//设置 ROI 参数
{
    "api":"UpdateRoiConfig",
    "params":{
          "roiConfigArray":[
               {
                     "stream":1,
                     "x":0,
                     "v":0,
                     "width":100,
                     "height":100,
                     "level":2
                },
                {
                     "stream":1,
                     "x":20,
                     "y":200,
                     "width":100,
                     "height":100,
```

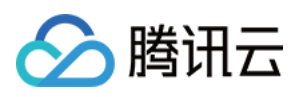

}

#### "level":2

}

]

}

| 字段名     | 说明                                                       |
|---------|----------------------------------------------------------|
| stream  | 流类型:0大流,1小流,2辅流。                                         |
| x,y,w,h | roi 区域坐标点,以编码输出的分辨率为参考。                                  |
| level   | [0, 12], 就是 roi 的强度, 值越大, roi 区域的效果更明显, 但非 roi 区域可能会更模糊。 |

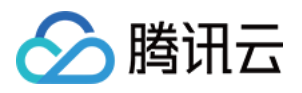

# UserSig 相关

最近更新时间:2025-04-09 17:56:44

### 概览

本文档简要介绍了腾讯实时通信服务的两种认证方法,重点介绍 UserSig——腾讯云设计的保护签名,防止恶意攻击者窃取云服务使用权。使用基础云服务时,在 SDK 初始化或登录过程中需提供 SDKAppID、UserID 和 UserSig 三项关键信息。

SDKAppID 用于标识您的应用。

UserID 用于标识您的用户。

UserSig 则是基于前两者计算出的安全签名,它由 HMAC SHA256 加密算法计算得出。只要攻击者不能伪造 UserSig,就无法盗用您的云服务流量。

### 在调试阶段如何计算 UserSig?

您可以通过客户端示例代码和控制台两种方法计算获取UserSig,具体请参考以下介绍。

#### 不安全:

注意,如下两种 UserSig 获取计算方案仅适用于调试,如果产品要正式上线,不推荐采用这种方案,因为客户端代码(尤其是 Web 端)中的 SECRETKEY 很容易被反编译逆向破解。一旦您的密钥泄露,攻击者就可以盗用您的腾讯云流量。

#### 客户端计算 UserSig

#### 1. 获取 SDKAPPID 和密钥:

登录 Tencent-RTC 控制台 > 应用管理。 找到您需查看的 SDKAppID 对应的应用后,点击应用名称进入详情; 点击 SDKSecretKey 显示并复制。

#### 2. 计算 UserSig:

为了方便客户端使用,我们提供各平台计算 UserSig 的源码文件,您可直接下载使用:

| Android | iOS | Web | Windows<br>(C++) | Windows<br>(C#) | Flutter | Mac |
|---------|-----|-----|------------------|-----------------|---------|-----|
|         |     |     |                  |                 |         |     |

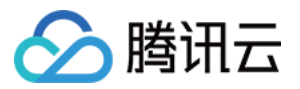

| Github                                                                                                    | Github                                                                                      | Github                                                                                        | Github                                                                            | Github             | Github      | Github |
|----------------------------------------------------------------------------------------------------|---------------------------------------------------------------------------------------------|-----------------------------------------------------------------------------------------------|-----------------------------------------------------------------------------------|--------------------|-------------|--------|
| 示例代码如下(<br>Android<br>iOS<br>Web<br>Window(C++)<br>Window(C#)<br>Flutter                                                                                                    | 当然您也可以参                                                                                     | \$考我们各产品的                                                                                     | Demo 工程,详                                                                         | 见各产品的开发            | 文档):        |        |
| Mac                                                                                                    |                                                                                             |                                                                                               |                                                                                   |                    |             |        |
| <pre>// Step1:<br/>import com<br/>// Step2:<br/>GenerateTe<br/>GenerateTe<br/>// Step3:<br/>String use</pre>                                                                                                    | 导入源码文件<br>.xxx.xxx.Ge<br>真写上一步骤中<br>stUserSig.S<br>stUserSig.S<br>垠据 userID,<br>rSig = Gene | nerateTestUse<br>「获取到的 SDKAR<br>DKAPPID = xxx<br>ECRETKEY = "x<br>生成 userSig<br>rateTestUserS | erSig;<br>opID, SDK 密<br><xxx;<br><xxxxx<b>;<br/>Sig.genTestI</xxxxx<b></xxx;<br> | 钥<br>JserSig("user | cID");      |        |
| // Step1:<br>#import "G<br>// Step2:<br>[GenerateT<br>[GenerateT                                                                                                    | 导入头文件<br>enerateTest<br>填写上一步骤F<br>estUserSig<br>estUserSig                                 | UserSig.h"<br>中获取到的 SDKA<br>setSDKAPPID:2<br>setSECRETKEY:                                    | ppID, SDK 密<br>xxxxx];<br>:@"xxxxxx"];                                            | 钥                  |             |        |
| // Step3:<br>NSString *                                                                                                    | 根据 userID,<br>userSig = [                                                                   | 生成 userSig<br>GenerateTest                                                                    | JserSig gen:                                                                      | CestUserSig:(      | ]"userID"]; |        |
| <pre>// Step1:<br/><script sr<br=""><script sr<br>// Step2:J<br>const {sdk<br>sd<br>us<br>sd</pre></td><td>导入模块<br>c='js/libs/<br>真写上一步骤中<br>AppId, user<br>kAppId: xxx<br>erId: 'xxxx<br>kSecretKey:</td><th>lib-generate-<br>generateTest<br>球取到的 SDKAg<br>Sig } = genTe<br>xxx,<br>xx',<br>'xxxxxx',</th><td>-test-users:<br>JserSig.js':<br>opID, SDK 密<br>estUserSig(-</td><td>.g.min.js'></<br>></script><br/>钥、输入自定义的</pre> | ′script><br>ŊuserID, 生成                                                                     | userSig                                                                                       |                                                                                   |                    |             |        |
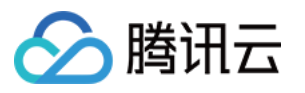

// Step1: 导入头文件 #include "GenerateTestUserSig.h" // Step2:填写上一步骤中获取到的 SDKAppID, SDK 密钥 const int SDKAPPID = xxxxxx; const char\* SECRETKEY = "xxxxxx"; // Step3:根据 userID, 生成 userSig const char\* userSig = GenerateTestUserSig::genTestUserSig("userID", SDKAPPID, SECRE // Step1: 导入头文件 using GenerateTestUserSig; // Step2: 填写上一步骤中获取到的 SDKAppID 和 SDK 密钥 GenerateTestUserSig.SDKAPPID = xxxxxx; GenerateTestUserSig.SECRETKEY = "xxxxxx"; // Step3:根据 userID, 生成 userSig string userSig = GenerateTestUserSig.GetInstance().GenTestUserSig("userID"); // Step1: 导入源码文件 import 'package:xxx/GenerateTestUserSig.dart'; // Step2: 填写上一步骤中获取到的 SDKAppID, SDK 密钥 GenerateTestUserSig.SDKAPPID = xxxxxx; GenerateTestUserSig.SECRETKEY = "xxxxxx"; // Step3:根据 userID, 生成 userSig String userSig = GenerateTestUserSig.genTestUserSig("userID"); // Step1: 导入头文件 #import "GenerateTestUserSig.h" // Step2: 填写上一步骤中获取到的 SDKAppID, SDK 密钥 [GenerateTestUserSig setSDKAPPID:xxxxxx]; [GenerateTestUserSig setSECRETKEY:@"xxxxxx"]; // Step3:根据 userID, 生成 userSig NSString \*userSig = [GenerateTestUserSig genTestUserSig:@"userID"];

#### 控制台获取 UserSig

登录 **Tencent-RTC 控制台**,进入 Development Tools > UserSig Tools。 在签名(UserSig)生成工具下,选择对应的 SDKAppID 和 UserID。

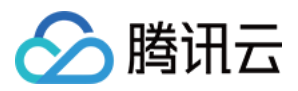

单击 Generate,即可计算得到对应的 UserSig。

## 在正式运行阶段如何计算 UserSig?

业务正式运行阶段,Tencent-RTC 提供安全等级更高的服务端计算 UserSig 的方案,可以最大限度地保障计算 UserSig 用的密钥不被泄露,因为攻破一台服务器的难度要高于逆向一款 App。具体的实现流程如下:

1. 您的 App 在调用 SDK 的初始化函数之前,首先要向您的服务器请求 UserSig。

- 2. 您的服务器根据 SDKAppID 和 UserID 计算 UserSig, 计算源码见文档前半部分。
- 3. 服务器将计算好的 UserSig 返回给您的 App。
- 4. 您的 App 将获得的 UserSig 通过特定 API 传递给 SDK。
- 5.SDK 将 SDKAppID + UserID + UserSig 提交给腾讯云服务器进行校验。
- 6. 腾讯云校验 UserSig,确认合法性。
- 7. 校验通过后, 会向该 SDK 提供服务。

为了简化您的实现过程,我们提供了多个语言版本的 UserSig 计算源代码及其示例:

| 语言版本    | 签名算法        | 源代码    | 使用示例   |
|---------|-------------|--------|--------|
| Java    | HMAC-SHA256 | genSig | Github |
| GO      | HMAC-SHA256 | genSig | Github |
| PHP     | HMAC-SHA256 | genSig | Github |
| Node.js | HMAC-SHA256 | genSig | Github |
| Python  | HMAC-SHA256 | genSig | Github |
| C#      | HMAC-SHA256 | GenSig | Github |

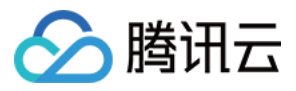

## 应对防火墙限制相关

最近更新时间:2024-02-29 11:03:10

#### 客户端 Native SDK 需要配置哪些端口或域名为白名单?

防火墙端口如下表所示:

| TRTC SDK<br>(Native) | 白名单项目                                                                                       |
|----------------------|---------------------------------------------------------------------------------------------|
| TCP 端口               | 443、20166、10443、10444、10445、10446、10447、10448、10449、10450、<br>10451、13275、23275、33000、37528 |
| UDP 端口               | 8000、8080、8001、8002、8003、8004、8005、8006、8007、8008、8009、<br>16285、9000                       |

域名白名单:

cloud.tim.qq.com gz.file.myqcloud.com avc.qcloud.com yun.tim.qq.com dldir1.qq.com mlvbdc.live.qcloud.com query.tencent-cloud.com \*.trtc.tencent-cloud.com events.my-imcloud.com apisgp.my-imcloud.com mlvbdc.live.tlivesource.com sdkdc.live.tlivesource.com \*.intltencentcos.com

#### 注意:

因为腾讯云服务端 IP 地址/域名是动态的,并不是固定的一批 IP 地址/域名,所以我们无法提供固定的列表给您。

#### WebRTC 需要配置哪些端口或域名为白名单?

防火墙端口如下表所示:

| WebRTC (H5) | 白名单项目                        |
|-------------|------------------------------|
| TCP 端口      | 443                          |
| UDP 端口      | 8000;8080;8800;843;443;16285 |

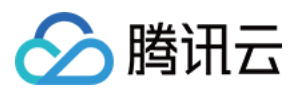

域名白名单:

signailing.rtc.tencentcloud.com
schedule.rtc.tencentcloud.com
\*.rtc.tencentcloud.com

- \*.rtc-web.com
- \*.rtc-web.io

#### TRTC web 端内网环境怎么设置代理?

可采用 Nginx+coturn 代理方案,详情请参见 应对防火墙受限。

| 方案名 | 适用场景               | 网络要求                    |
|-----|--------------------|-------------------------|
| 方案一 | 允许客户端访问特定的外网代理服务器  | 允许客户端访问外网的 proxy server |
| 方案二 | 允许客户端通过内网代理服务器访问外网 | 允许 proxy server 访问外网    |

#### 微信小程序需要配置哪些域名为白名单?

<trtc-room> 域名白名单:

```
https://official.opensso.tencent-cloud.com
https://yun.tim.qq.com
https://webim.tim.qq.com
https://query.tencent-cloud.com
https://events.my-imcloud.com
```

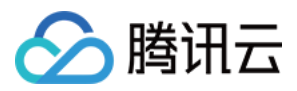

## 缩减安装包体积相关

最近更新时间:2024-06-07 11:20:49

#### 集成 TRTC SDK 后, 文件增量有多大?

TRTC 各个版本 SDK 的体积增量不同,详情请参见 SDK 下载。

#### iOS 平台如何缩减安装包体积?

方式一:只打包 arm64 架构(推荐)

方式二:开启 BitCode

苹果 iPhone 5s 以上版本的手机都可以支持只打包 x64 架构,在 XCode 中的 Build Setting 里将 Build Active Architecture Only 设置为 YES,同时将 Valid Architectures 里只写 arm64 即可,TRTC SDK 的单架构 ipa 增量只有 1.9M。

|         |                  | General          | Resource Tags | Info     | Build Settings        | Build Phases    | Build Rules |
|---------|------------------|------------------|---------------|----------|-----------------------|-----------------|-------------|
| Basic   | Customized       | All Combin       | ed Levels     | +        |                       |                 | Q~ <b>S</b> |
|         |                  |                  |               |          |                       |                 |             |
| Archite | ctures           |                  |               |          |                       |                 |             |
|         | Setting          |                  |               | 🚔 TXLite | eAVSDK_TRTC           |                 |             |
|         | Additional SDK   | S                |               |          |                       |                 |             |
|         | Architectures    |                  |               | Standard | l architectures - \$( | ARCHS_STANDARD) | \$          |
|         | Base SDK         |                  |               | iOS 🗘    |                       |                 |             |
|         | Build Active A   | rchitecture Only |               | Yes 🗘    |                       |                 |             |
| t       | Supported Plat   | forms            |               | iOS 🗘    |                       |                 |             |
| r       | ► Valid Architec | tures            |               | arm64    |                       |                 |             |

苹果 iPhone 5s 及以前版本的手机,**如果项目中的所有第三方库都支持 BitCode**,您可以通过开启 BitCode 来缩减 安装包体积。在 Build Settings > Build Options 中将 Enable Bitcode 选项打开,即可开启 BitCode。

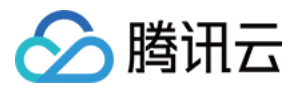

|         | General        | Capabilities | Resource Tags | Info      | Build Settings | Build Phases | Build Ru   |
|---------|----------------|--------------|---------------|-----------|----------------|--------------|------------|
| Basic   | Customized All | Combined     | Levels +      |           |                |              | Q~ bitcode |
|         |                |              |               |           |                |              |            |
| Build O | ptions         |              |               |           |                |              |            |
|         | Setting        |              | 🔂 TX          | LiteAVDem | o_Enterprise   |              |            |
|         | Enable Bitcode |              | No 🗘          |           |                |              |            |
|         |                |              |               |           |                |              |            |
|         |                |              |               |           |                |              |            |

2016年开始,苹果在其 XCode 开发环境中开始支持 BitCode 编译选项,开启 BitCode 之后,编译器会对 App 生成中间代码而非实际的汇编机器码,用户从 App Store 下载安装的是针对具体手机 CPU 架构生成的机器码,所以该方式能够大幅减少安装包体积。

#### Android 平台如何缩减安装包体积?

方式一:只打包部分 so 文件

方式二:只打包 jar 文件(即安装后下载 so 文件)

如果您的 App 只在中国大陆地区使用,可以只打包 armeabi-v7a 架构的 so 文件,从而将安装包增量压缩到5M 以内。如果您的 App 希望上架 Google Play,可以打包 armeabi-v7a 和 arm64-v8a 两个架构的 so 文件。 **具体操作方法**:在当前项目的 build.gradle 里添加 abiFilters "armeabi-v7a" 指定打包单架构的 so 文件, 或添加 abiFilters "armeabi-v7a", "arm64-v8a" 指定打包双架构的 so 文件。 如果只打包 armeabi-v7a 架构的 so 文件(即无需上架 Google Play):

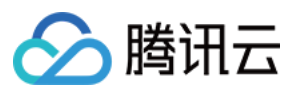

| android     |                                                            |
|-------------|------------------------------------------------------------|
| COM         | pileSdKversion rootProject.ext.compileSdKversion           |
|             | caloolsversion rootProject.ext.bullaloolsversion           |
|             | annicationId "com tencent liteav demo"                     |
|             | minSdkVersion rootProject.ext.minSdkVersion                |
|             | targetSdkVersion rootProject.ext.targetSdkVersion          |
|             | versionCode 1                                              |
|             | versionName "2.0"                                          |
|             | multiDexEnabled true                                       |
|             |                                                            |
|             | ndk {                                                      |
|             | abiFilters "armeabi-v7a"                                   |
| <u> </u>    | }                                                          |
|             | l dr                                                       |
|             |                                                            |
|             | release {                                                  |
|             | proguardEiles add(file('proguard_rules pro'))              |
|             |                                                            |
| 4           | ·                                                          |
| <pre></pre> | <pre>proguardFiles.add(file('proguard-rules.pro')) }</pre> |

如果打包 armeabi-v7a 和 arm64-v8a 两个架构的 so 文件(即上架到 Google Play):

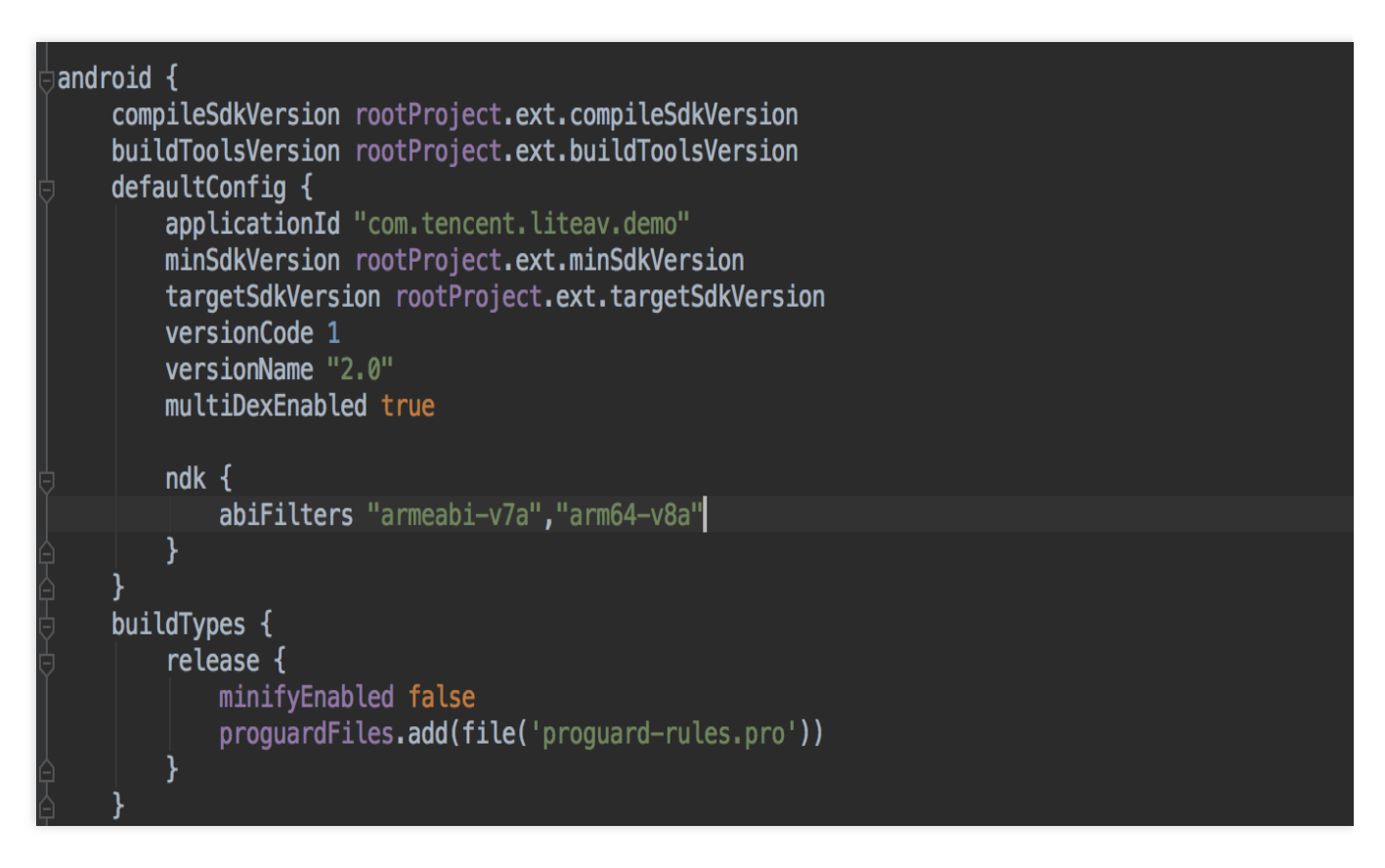

注意:

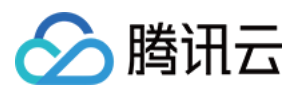

如果您的 App 希望上架 Google Play,请不要使用该方案,有可能会无法上架。

Android 版 SDK 的体积主要来自于 so 文件,如果您希望将安装包增量压缩到1M以内,可以考虑采用安装后再下载 so 的方式:

1. 在 Github 文件夹下,单击下载类似 LiteAVSDK\_TRTC\_x.x.xxx.zip 命名的压缩包,将其解压并找到指定架 构的 so 文件。

2. 上传 步骤1 中下载到的 so 文件,上传到您的服务器(或腾讯云 COS 对象存储服务)上,并记录下载地址,例如 http://xxx.com/so\_files.zip 。

3. 在用户启动 SDK 相关功能前,例如开始播放视频之前,先用 loading 动画提示用户"正在加载相关的功能模块"。 在用户等待过程中,App 就可以到 http://xxx.com/so\_files.zip 下载 so 文件,并存入应用目录下(例如 应用根目录下的 files 文件夹),为了确保这个过程不受运营商 DNS 劫持的影响,请在文件下载完成后校验 so 文件 的完整性,防止 zip 压缩包被运营商篡改。

4. 等待所有 so 文件就位后,调用 TXLiveBase 类(LiteAVSDK 最早的一个基础模块)中的

setLibraryPath() 接口,将下载 so 的目标路径设置到 SDK。SDK 会到这些路径下加载需要的 so 文件并启动 相关功能。

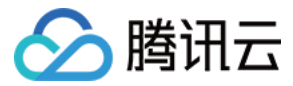

## Andriod 与 iOS 相关

最近更新时间:2024-03-11 17:04:23

#### 移动端(Andriod/iOS)支持哪几种系统音量模式?

支持2种系统音量类型,即通话音量类型和媒体音量类型:

通话音量,手机专门为通话场景设计的音量类型,使用手机自带的回声抵消功能,音质相比媒体音量类型较差,无 法通过音量按键将音量调成零,但是支持蓝牙耳机上的麦克风。

媒体音量,手机专门为音乐场景设计的音量类型,音质相比于通话音量类型要好,通过通过音量按键可以将音量调成零。使用媒体音量类型时,如果要开启回声抵消(AEC)功能,SDK 会开启内置的声学处理算法对声音进行二次处理。在媒体音量模式下,蓝牙耳机无法使用自带的麦克风采集声音,只能使用手机上的麦克风进行声音采集。

#### 移动端 SDK 推流怎么设置1080p分辨率?

1080P在 TX\_Enum\_Type\_VideoResolution 定义是114, 直接设置分辨率传枚举值即可。

#### 在小程序端创建了一个房间,移动端能否进入该房间?

可以,实时音视频支持全平台互通。

#### TRTC 移动端怎么实现录屏(屏幕分享)?

Android 端: Version 7.2 及以上版本支持手机录屏,具体实践方法请参见实时屏幕分享(Android)。 iOS 端: Version 7.2 及以上版本支持 App 内录屏; Version 7.6 及以上版本支持手机录屏和 App 内录屏。具体实践方法请参见 实时屏幕分享(iOS)。

#### TRTC Android 端能不能支持64位的 arm64-v8a 架构?

TRTC 6.3 版本开始已提供 arm64-v8a 架构 ABI 支持。

#### 在 iOS 端是否支持 Swift 集成?

支持,直接按照支持集成三方库的流程集成 SDK 即可,还可以参考 跑通Demo(iOS&Mac)。

#### TRTC SDK 是否支持 iOS 后台运行?

支持,您只需选中当前工程项目,在 Capabilities 下的设置 Background Modes 为 ON,并勾选 Audio, AirPlay and Picture in Picture即可实现后台运行,详情如下图所示:

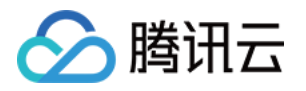

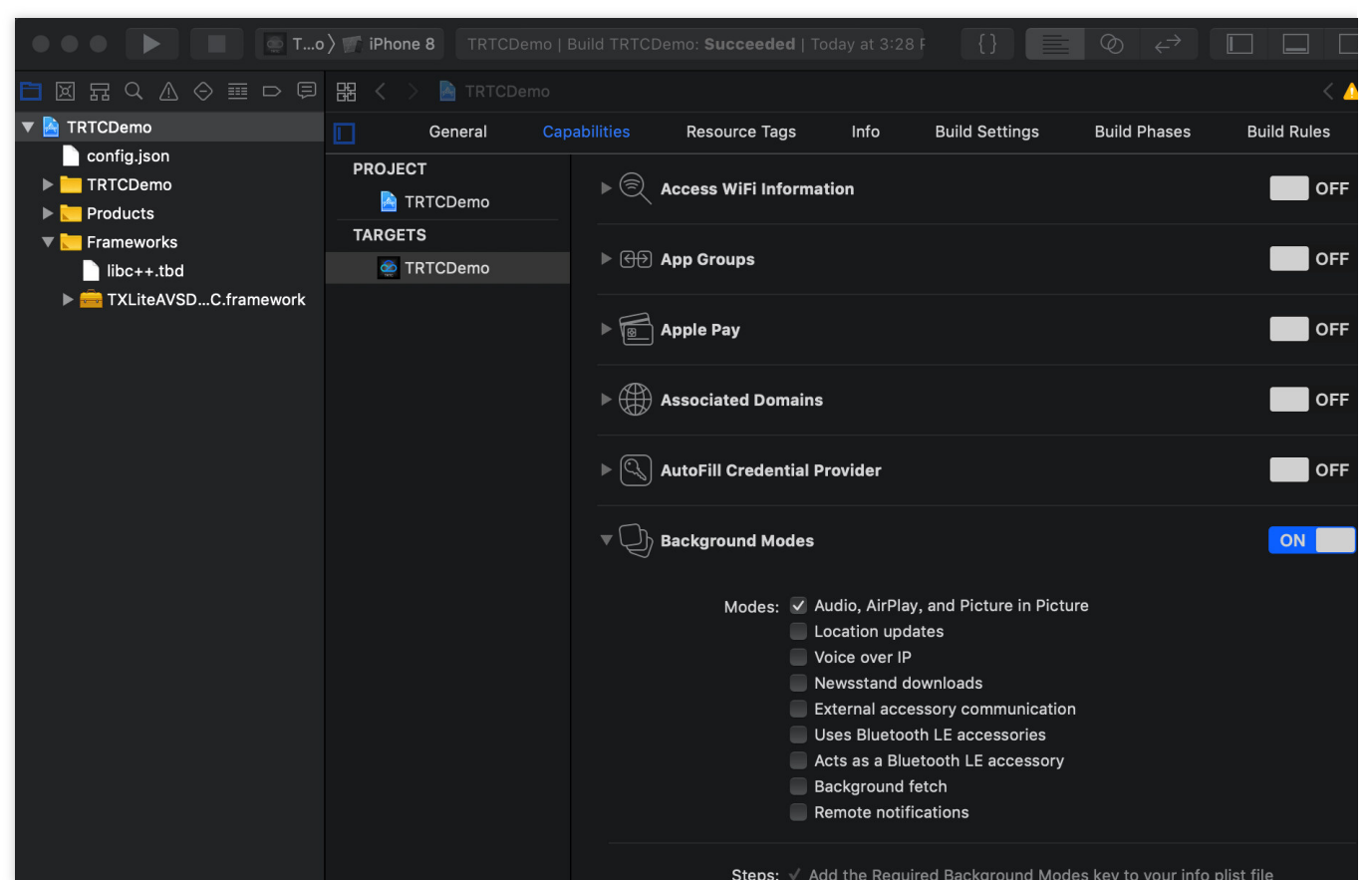

#### iOS 端是否可以监听远端离开房间?

可以使用 on Remote User Leave Room 来监听用户离开房间事件,且该接口仅在 Video Call 的所有用户和 LIVE 模式下的主播离开房间时会触发回调,观众离开房间不会有回调。

#### 手机锁屏状态、App 在后台或 App 被关闭, 音视频如何拨通?

实现离线接听等功能,详情请参见 实现离线接听。

#### 是否支持 Android 和 Web 端互通?

支持。使用相同的 SDKAppID,并进入同一个房间进行通话。详情请参见下列文档链接配置 Demo: 跑通 Demo(Android) 跑通 Demo(Web)

#### 主播和粉丝在直播过程中连麦,是否双方都可以主动发起连麦?

双方都可以主动发起,观众和主播发起逻辑一致,具体操作请参见 跑通直播模式(Android)。

#### 多人音视频房间中,移动端和 Web 端是否可以进入同一房间?

可以。需保证 SDKAppID 和房间号一致, 且用户 ID 不一致。

#### 同一个页面中,是否可以创建 N 个 TRTC 对象,通过 N 个 UserID,分别登录到 N 个房间?

可以。Version 7.6版本开始支持一个用户进入多个房间了。

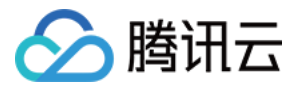

#### 如何查询 SDK 最新版本号?

若您使用自动加载的方法, latest.release 为匹配最新版并进行自动加载, 不需要对版本号进行修改。具体集成方法请参见一分钟集成 SDK。

当前 SDK 最新版本号可通过发布日志查看,具体请参见:

iOS & Android 端,请参见发布日志(App)。

Web 端,请参见发布日志(Web)。

Electron 端, 请参见 发布日志(Electron)。

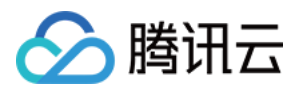

## Web 端相关

最近更新时间:2024-11-14 11:48:05

### 一、基础环境问题

#### Web 端 SDK 支持哪些浏览器?

TRTC Web SDK 对浏览器的详细支持度,请参见 TRTC Web SDK 对浏览器支持情况。 对于上述没有列出的环境,您可以在当前浏览器打开 TRTC 能力测试 测试是否完整的支持 WebRTC 的功能。

#### 通话前音视频设备测试?

您可以查看 通话前环境与设备检测。

#### 如何实时检测当前网络的情况?

具体请参见 通话前的网络质量检测。

#### 为什么本地开发测试能正常使用 TRTC Web SDK,但是部署到线上无法使用?

出于对用户安全、隐私等问题的考虑,浏览器限制网页只有在安全的环境下(例如 https 、

localhost 、 file:// 等协议),才能采集麦克风、摄像头。HTTP 协议是不安全的,浏览器会禁止在 HTTP 协议下采集媒体设备。

若您在本地开发测试一切正常,但是页面部署后,却无法正常采集摄像头、麦克风。则请检查您的网页是否部署到 了 HTTP 协议上,若是,请使用 HTTPS 部署您的网页,并确保具备合格的 HTTPS 安全证书。 更多详情请参见 URL域名及协议限制说明。

#### 是否支持混流、旁路推流、大小流、美颜、水印?

您可请参见云端混流、旁路推流、大小流、美颜、水印文档实现高级功能。

#### WebRTC 有哪些已知问题?

具体请参见 WebRTC 已知问题及规避方案。

#### 什么是主流、辅流、大流、小流?

1. TRTC 推流时,有三路流:主流音频、主流视频、辅流视频。

 麦克风通过主流音频推流、摄像头通过主流视频推流、屏幕分享通过辅流推流、系统音频通过与麦克风混音后, 从主流音频推流。

**3**. 主流视频包括大流和小流。大小流主要用于在多人视频通话场景下,节省下行带宽。参考:多人视频通话最佳实践。

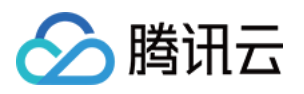

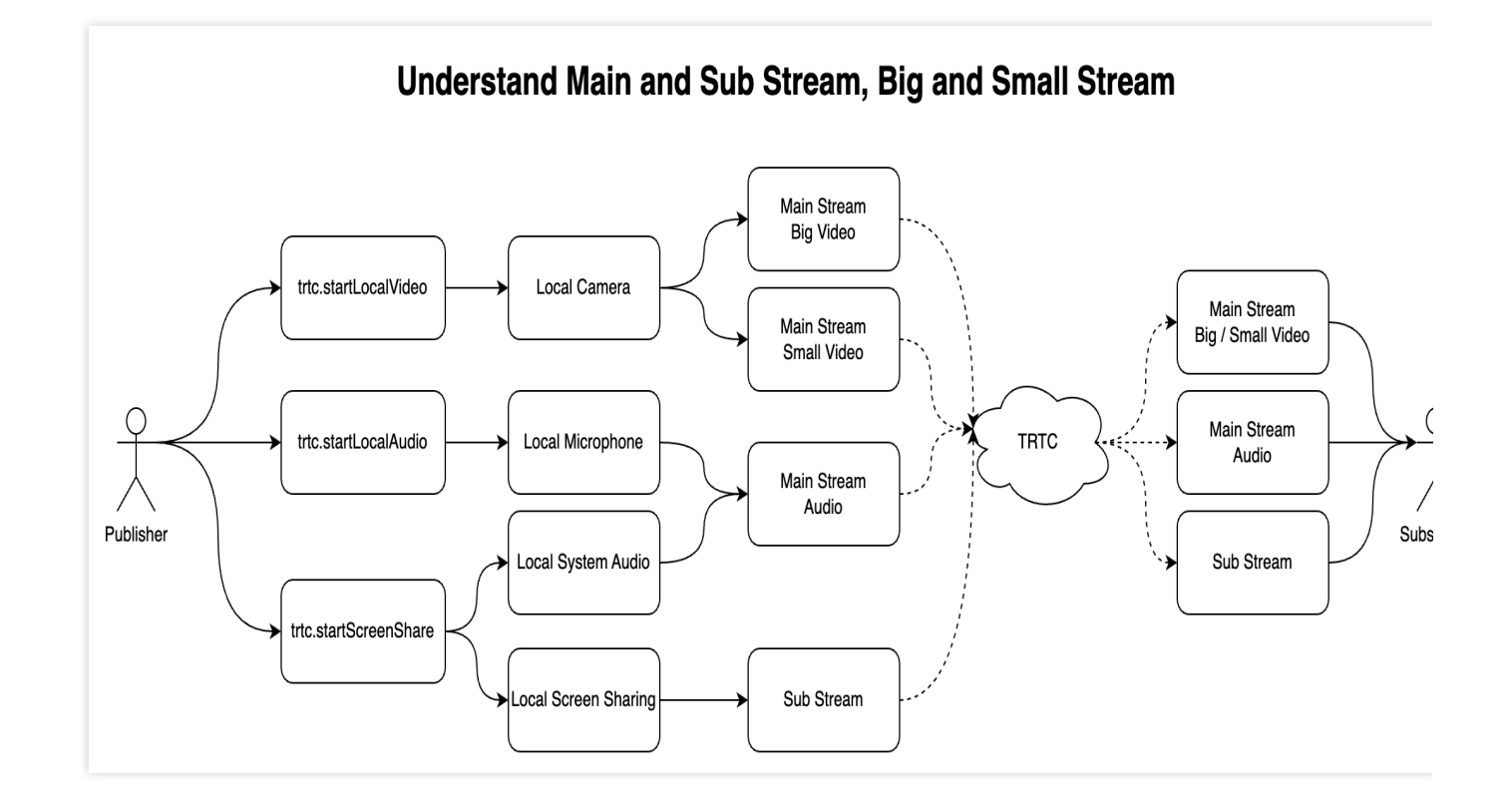

### 二、推拉流问题

### Web 端 SDK 日志中报错 NotFoundError、NotAllowedError、NotReadableError、 OverConstrainedError 以及 AbortError 分别是什么意思?

| 错误名                  | 描述                                                                            | 处理建议                                                          |
|----------------------|-------------------------------------------------------------------------------|---------------------------------------------------------------|
| NotFoundError        | 找不到满足请求参数的媒体类<br>型(包括音频、视频、屏幕分<br>享)。例如:PC 没有摄像<br>头,但是请求浏览器获取视频<br>流,则会报此错误。 | 建议在通话开始前引导用户检查通话所需的摄像<br>头或麦克风等设备。                            |
| NotAllowedError      | 用户拒绝了当前的浏览器实例<br>的访问音频、视频、屏幕分享<br>请求。                                         | 提示用户不授权摄像头/麦克风访问将无法进行音<br>视频通话。                               |
| NotReadableError     | 用户已授权使用相应的设备,<br>但由于操作系统上某个硬件、<br>浏览器或者网页层面发生的错<br>误导致设备无法被访问。                | 根据浏览器的报错信息处理,并提示用户"暂时无法访问摄像头/麦克风,请确保当前没有其他应用请求访问摄像头/麦克风,并重试"。 |
| OverConstrainedError | camerald/microphoneld 参数的<br>值无效。                                             | 请确保 camerald/microphoneld 传值正确且有效。                            |

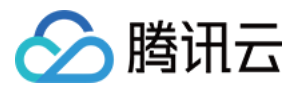

| AbortError | 由于某些未知原因导致设备无<br>法被使用。 | - |
|------------|------------------------|---|
|------------|------------------------|---|

更多详情请参见 device\_error。

#### 部分手机上的浏览器无法正常运行 TRTC 进行推拉流?

TRTC Web SDK 对浏览器的详细支持度,请参见 TRTC Web SDK 对浏览器支持情况。 对于上述没有列出的环境,您可以在当前浏览器打开 TRTC 能力测试 测试是否完整的支持 WebRTC 的功能。

#### Web 端用宽高设置推流的分辨率是所有浏览器都适用吗?

由于设备和浏览器的限制,视频分辨率不一定能够完全匹配,在这种情况下,浏览器会自动调整分辨率使其接近 Profile 对应的分辨率。详情请参见 VideoProfile。

#### Web 端支持哪些视频画面分辨率设置?

目前Web端支持设置720p、1080p、2k和4k的视频画面分辨率,更多设置详情请见Web端画面质量设置。

#### 为什么摄像头支持采集 1080p, 而采集出来的分辨率不到 1080p?

这种情况一般是由于摄像头提前被低分辨率采集占用,导致 SDK 无法采集到目标分辨率。 解决方案:检查业务侧逻辑,如果提前采集了摄像头,请在无需使用时,及时释放摄像头采集。

#### Web 端屏幕分享的样式支持修改吗?

屏幕分享的样式由浏览器控制,目前不能修改。

#### Web 端支持混流吗?

Web 端支持发起混流,具体请参见云端混流。

#### Web 端 SDK 在使用的过程中拔掉摄像头,怎么清除摄像头列表里面的数据?

可以尝试调用 TRTC.getCameraList 方法是否能获取新的设备列表,如果仍然有拔掉的摄像头信息,说明浏览器底层 也没有刷新这个列表,Web 端 SDK 也获取不到新的设备列表信息。

#### iOS 的微信内嵌浏览器不能正常推流?

请参见 浏览器支持情况,查看 iOS 上的微信内嵌浏览器对推拉流的支持情况。

### 三、播放问题

#### 音视频互通过程中出现有画面没有声音问题?

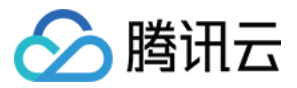

因浏览器自动播放策略限制, 音频播放会出现 PLAY\_NOT\_ALLOWED 异常, 此时业务层需要引 导用户手动操作 Stream.resume() 来恢复音频播放, 具体请参见 自动播放受限处理建议。 未知异常导致, 请通过监控仪表盘查询收发两端的 audioLevel & audioEnergy。

#### Web 通话画面显示不了?

检查一下 Web 页面上是否有获取到数据,在确认数据收发正常时,可以检查 <video> 元素的 srcObject 属性是 否赋值了正确的 mediaStream 对象,如果赋值错误,肯定显示不了。

#### Web 通话过程中出现回声、杂音、噪声、声音小?

通话双方的设备相距太近的时候,属于正常现象,测试时请相互距离远一点。当其他端听到 Web 端的声音存在回声、噪声、杂音等情况时,说明 Web 端的 3A 处理没有生效。 若您使用了浏览器原生 getUserMedia API 进行自定义采集,则需要手动设置 3A 参数: echoCancellation:回声消除开关 noiseSuppression:噪声抑制开关 autoGainControl:自动增益开关,详细设置请参见媒体追踪约束。

#### Android 端采集麦克风后,扬声器声音变成从听筒播放了?

Android 端一般会有多个麦克风, label 列表为: ['default', 'Speakerphone', 'Headset earpiece'],如果在 trtc.startLocalAudio 时,不指定麦克风,浏览器默认麦克风可能会采集到 Headset earpiece,此时声音会从听筒放 出。若需要通过扬声器外放,则需要指定采集 label 为 Speakerphone 的麦克风。

### 四、其他

#### Web 端 SDK 可以获取当前音量大小吗?

可以通过 enableAudioVolumeEvaluation 获取当前音量大小,具体请参见 音量大小检测。

#### 什么情况会触发 trtc.on(TRTC.EVENT.KICKED\_OUT)?

由于某种原因被踢出房间,包括kick:相同用户进房,banned:被管理员踢出,room\_disband:房间被解散。更多 具体详情,请参见 KICKED\_OUT 事件。

#### 注意:

同名用户同时登录是不允许的行为,可能会导致双方通话异常,业务层应避免出现同名用户同时登录。

#### Web 端如何在屏幕分享的时候采集系统声音?

#### 具体操作请参见 屏幕分享采集系统声音。

目前采集系统声音只支持 Chrome M74+, 在 Windows 和 Chrome OS 上,可以捕获整个系统的音频,在 Linux 和 Mac 上,只能捕获选项卡的音频。其它 Chrome 版本、其它系统、其它浏览器均不支持。

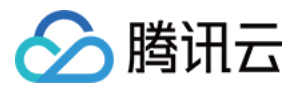

#### Web 端如何切换摄像头和麦克风?

您可以先获取到系统的摄像头和麦克风设备后,调用 updateLocalVideo 来进行切换,具体操作请参见 切换摄像头和 麦克风。

#### 在 iframe 使用 TRTC Web SDK 报错 Permission denied?

在 iframe 中使用 WebRTC 需要给 iframe 标签增加属性来开启相关权限,具体参考如下。 麦克风、摄像头、屏幕分享权限:

<iframe allow="microphone; camera; display-capture;">

#### Vue 3 使用注意事项

在 Vue3 框架使用时,需要注意使用 markRaw 接口标记 trtc 实例,避免 Vue 将 trtc 实例转成 Proxy 对象,导致不可 预知的问题。

```
import { markRaw } from 'vue';
const trtc = markRaw(TRTC.create());
```

#### 多人音视频通话,设备发烫怎么办?

参见:多人音视频通话最佳实践。

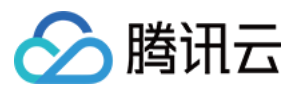

## Flutter 相关

最近更新时间:2025-03-11 17:29:40

#### 两台手机同时运行 Demo,为什么看不到彼此的画面?

请确保两台手机在运行 Demo 时使用的是不同的 UserID, TRTC 不支持同一个 UserID (除非 SDKAppID 不同)在 两个终端同时使用。

#### 防火墙有什么限制?

由于 SDK 使用 UDP 协议进行音视频传输,所以在对 UDP 有拦截的办公网络下无法使用。如遇到类似问题,请参见 应对公司防火墙限制 排查并解决。

#### iOS release 包运行时 [symbol not found]?

由于 tencent\_rtc\_sdk 通过 Flutter FFI 调用接口, iOS Release 构建时 Xcode 的符号裁剪优化可能误移除 TRTC 的 C 符号,引发 `symbol not found` 错误。解决方案如下:

1. 在项目的 Build Settings中找到 deployment postprocessing ,将其设置为 Yes。

| $\mathbb{B} \mid < \ >$ | 🛃 Runner |         |                                               |                       |                    |                           | $\rightleftharpoons$ (+ |
|-------------------------|----------|---------|-----------------------------------------------|-----------------------|--------------------|---------------------------|-------------------------|
| 🛃 Runner                |          |         |                                               |                       |                    |                           | < 🔺 >                   |
|                         |          |         | General Signing & Capabilities Resource       | e Tags Info Build Set | tings Build Phases | Build Rules               |                         |
| PROJECT                 |          | + в     | asic Customized All Combined Le               | vels                  |                    | deployment postprocessing | 8                       |
|                         |          |         |                                               |                       |                    |                           |                         |
| 🔼 Runner                |          |         |                                               |                       |                    |                           |                         |
|                         |          | ✓ Deplo | ovment                                        |                       |                    |                           |                         |
|                         |          |         | O antia a                                     |                       |                    |                           |                         |
|                         |          |         | Setting                                       | < Runner              |                    |                           |                         |
| TARGETS                 |          |         | <ul> <li>Deployment Postprocessing</li> </ul> | Yes ≎                 |                    |                           |                         |
| Runner                  |          |         | Debug                                         | Yes ≎                 |                    |                           |                         |
|                         |          |         | Profile                                       | Ves û                 |                    |                           |                         |
|                         |          |         |                                               | 100 \$                |                    |                           |                         |
|                         |          |         | Release                                       | Yes ≎                 |                    |                           |                         |
|                         |          |         | Strip Linked Product                          | Yes ≎                 | •                  |                           |                         |
|                         |          |         |                                               |                       |                    |                           |                         |

2. 在项目的 Build Settings中找到 strip style,将其中 Release 的值设置为 Non-Global Symbols。

| 🔼 Runner |                                         |                                                      | < 🔺 > |
|----------|-----------------------------------------|------------------------------------------------------|-------|
|          | General Signing & Capabilities Resource | ce Tags Info Build Settings Build Phases Build Rules |       |
| PROJECT  | + Basic Customized All Combined Le      | evels                                                | 8     |
| 🔼 Runner | ✓ Deployment<br>Setting                 | 🔦 Runner                                             |       |
| TARGETS  | ✓ Strip Style                           | <multiple values=""> ≎</multiple>                    |       |
| 🔇 Runner | Debug                                   | All Symbols ≎                                        |       |
|          | Profile                                 | Non-Global Symbols ≎                                 |       |
|          | Release                                 | Non-Global Symbols ≎                                 |       |

#### iOS 打包运行 Crash?

请排查是否 iOS14 以上的 debug 模式问题,具体请参见 官方说明。

#### iOS 无法显示视频(Android 正常)?

请确认在您项目的 info.plist 中 io.flutter.embedded\_views\_preview 值为 YES。

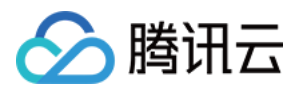

#### 更新 SDK 版本后, iOS CocoaPods 运行报错?

```
    1. 删除 iOS 目录下 Podfile.lock 文件。
    2. 执行 pod repo update 。
    3. 执行 pod install 。
    4. 重新运行。
```

#### Android Manifest merge failed 编译失败?

- 1.请打开 /example/android/app/src/main/AndroidManifest.xml 文件。
- 2.将 xmlns:tools="http://schemas.android.com/tools" 加入到 manifest 中。
- 3. 将 tools:replace="android:label" 加入到 application 中。

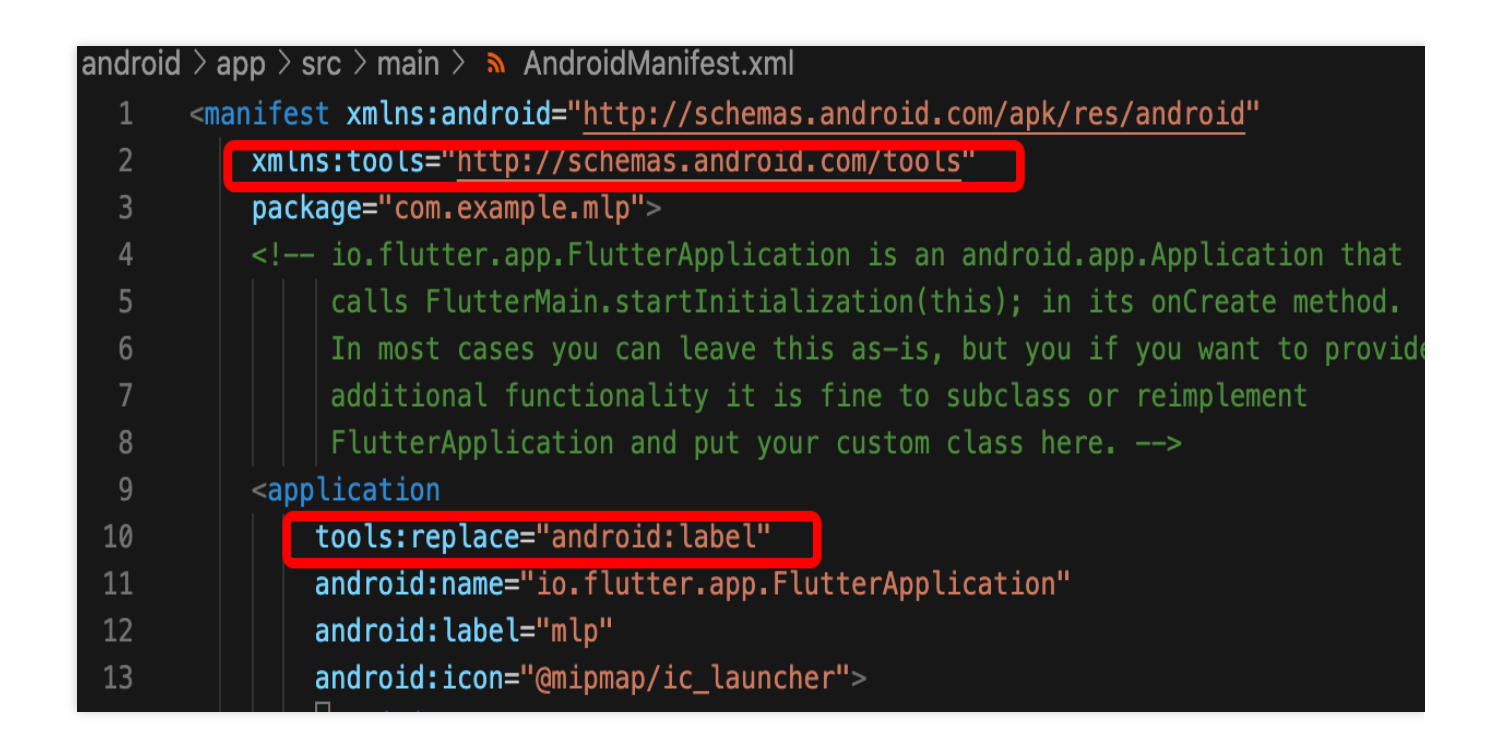

#### 因为没有签名, 真机调试报错?

若报错信息如下图所示:

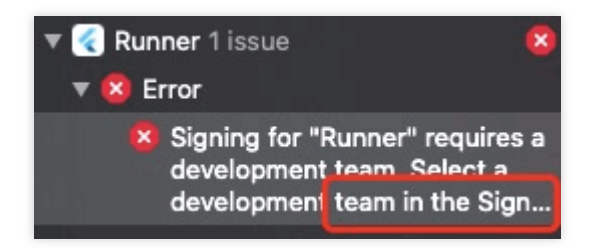

1. 您需购买苹果证书,并进行配置、签名操作后,即可在真机上调试。

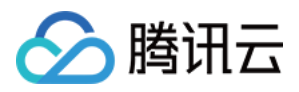

2. 证书购买成功后,在 target > signing & capabilities 中进行配置。

#### 对插件内的 swift 文件做了增删后, build 时查找不到对应文件?

在主工程目录的 /ios 文件路径下 pod install 即可。

#### Run 报错"Info.plit, error: No value at that key path or invalid key path: NSBonjourServices"?

执行 flutter clean 后,重新运行即可。

#### Pod install 报错?

若报错信息如下图所示:

#### linzhi@MacBook-Pro ios % pod install

[!] Invalid `Podfile` file: /Users/linzhi/Desktop/source/trtc-flutter-plugin-de /trtc-flutter-plugin/example/ios/Flutter/Generated.xcconfig must exist. If you running pod install manually, make sure flutter pub get is executed first.

报错信息里面提示 pod install 的时候没有 generated.xconfig 文件,因此运行报错,您根据提示**需要执行** flutter pub get 解决。

说明:

该问题是 flutter 编译后的问题,新项目或者执行了 flutter clean 后,都不存在这个问题。

#### Run 的时候 iOS 版本依赖报错?

若报错信息如下图所示:

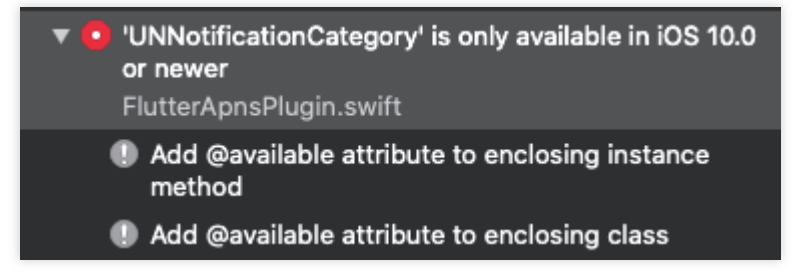

可能是 pods 的 target 版本无法满足所依赖的插件,因此造成报错。因此您需修改报错 pods 中的 target 到对应的版本。

#### Flutter 支持自定义采集和渲染吗?

目前不支持。自定义采集和渲染平台支持详情,请参见支持的平台。

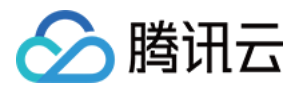

## Electron 相关

最近更新时间:2024-06-07 11:20:49

## 安装相关

#### trtc-electron-sdk 是否兼容官方 Electron v12.0.1 版本?

兼容的, trtc-electron-sdk 没有特别依赖 elecron 自身的 SDK, 所以没有相关的版本依赖。

#### 下载 Electron 时出现 404 错误?

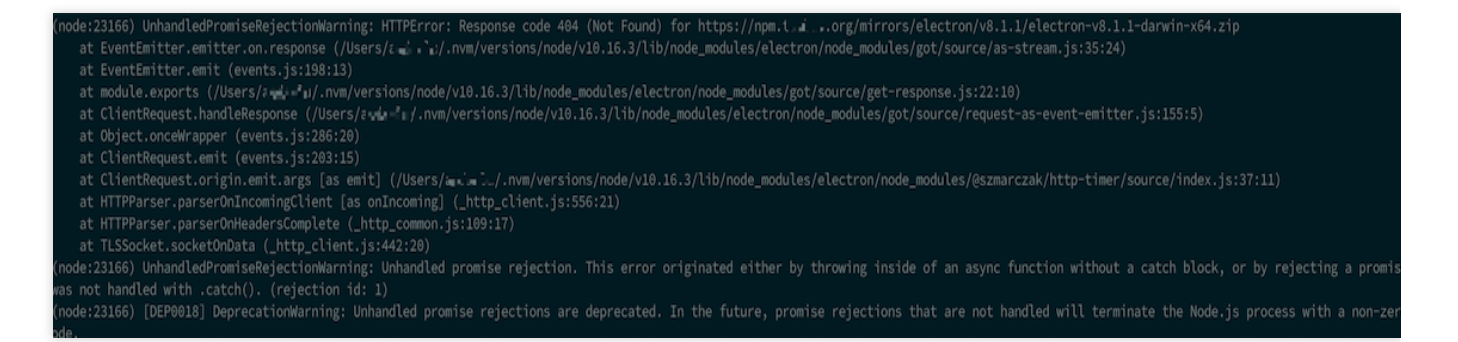

在终端中输入如下指令:

\$ npm config set electron\_custom\_dir 8.1.1 # 根据版本号来决定

## 运行相关

Windows 32 系统运行报错 Error:resource\\trtc\_electron\_sdk.node is not a valid Win32 application , 提示需要 32 位的 trtc\_electron\_sdk.node?

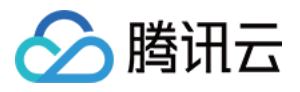

| <pre></pre>                                                                                                    | <u>chunk-vendors.be39b84f.js:57</u> |
|----------------------------------------------------------------------------------------------------|-------------------------------------|
| <pre>One of the second second</pre> | <u>chunk-vendors.be39b84f.js:57</u> |
|                                                                                                    |                                     |

#### 解决方法:

1. 进入到工程目录下的 trtc-electron-sdk 库目录下(xxx/node\_modules/trtc-electron-sdk)。执行:

```
npm run install -- arch=ia32
```

2. 下载完 32 位的 trtc\_electron\_sdk.node 后,重新对项目进行打包。

#### vscode terminal 启动 Electron Demo, 进入房间后白屏?

vscode 需有摄像头权限,可采用如下方式进行权限添加。

```
cd ~/Library/Application\\ Support/com.apple.TCC/
cp TCC.db TCC.db.bak
sqlite3 TCC.db  # sqlite> prompt appears.
# for Mojave, Catalina
INSERT into access VALUES('kTCCServiceCamera', "com.microsoft.VSCode", 0, 1, 1, 1, NULL
# for BigSur
INSERT into access VALUES('kTCCServiceCamera', "com.microsoft.VSCode", 0, 1, 1, 1, NU
```

跑 Demo 抛出空指针未定义的错误: "cannot read property 'dlopen' of undefined" ?

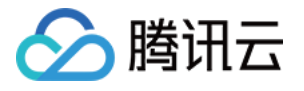

| 🕞 💼 📔 Elements                                                                                                    | Console                                                                                                    | Sources N                                                                                                    | letwork Pe                                                                      | erformance                                                 | Memory                                           | Application                                 | Lighthouse                           | Vue                                                                           |  |
|----------------------------------------------------------------------------------------------------|----------------------------------------------------------------------------------------------------|----------------------------------------------------------------------------------------------------|---------------------------------------------------------------------------------|------------------------------------------------------------|--------------------------------------------------|---------------------------------------------|--------------------------------------|-------------------------------------------------------------------------------|--|
| 🕩 🛇 top                                                                                                    |                                                                                                    | • Filter                                                                                                    |                                                                                 |                                                            |                                                  |                                             |                                      | Default levels ▼                                                              |  |
| Some messages have been moved to the Issues panel.                                                                                                    |                                                                                                    |                                                                                                    |                                                                                 |                                                            |                                                  |                                             |                                      |                                                                               |  |
| [HMR] Waiting for                                                                                                    | update sign                                                                                                    | al from WDS.                                                                                                    |                                                                                 |                                                            |                                                  |                                             |                                      |                                                                               |  |
| <pre>Uncaught Error: C<br/>at Object.<an<br>at Object/n<br/>atwebpack_<br/>at fn (<u>bootst</u><br/>at Object.<an<br>at Object/n<br/>atwebpack_<br/>at fn (<u>bootst</u><br/>at Module/s<br/>atwebpack_</an<br></an<br></pre> | annot open n<br>onymous> ( <u>tr</u><br>ode_modules/<br>require ( <u>b</u><br><u>rap:150</u> )<br>onymous> ( <u>tr</u><br>ode_modules/<br>require_ ( <u>b</u><br>rc/common/tr<br>require_ ( <u>b</u> | node_modules<br><u>tc electron</u><br>(trtc-electron<br><u>tc.js:24</u> )<br>(trtc-electron<br><u>notstrap:848</u><br><u>tc-state.js</u><br><u>notstrap:848</u> | <pre>\trtc-elect <u>sdk.node:1 sdk.buil 8 on-sdk/lite 8 (app.js:57 8)</u></pre> | ron-sdk\bu<br>)<br>d/Release/<br>av/trtc.js<br><u>50</u> ) | ild\Release<br>trtc_electr<br>( <u>trtc.js:3</u> | <pre>Ntrtc_electro on_sdk.node ( 389)</pre> | on_sdk.node:<br>( <u>chunk-vendo</u> | : TypeError: Cannot read property 'dlopen' of undef<br>o <u>rs.js:69838</u> ) |  |
| You are running V                                                                                                    | ue in develo                                                                                                    | opment mode.                                                                                                    | -doploving                                                                      | fon nodu                                                   | ction                                            |                                             |                                      |                                                                               |  |
| Console What's                                                                                                    | New × Issue                                                                                                    | es                                                                                                    |                                                                                 |                                                            |                                                  |                                             |                                      |                                                                               |  |
| Highlights from the Chrome 89 update                                                                                                    |                                                                                                    |                                                                                                    |                                                                                 |                                                            |                                                  |                                             |                                      |                                                                               |  |
| Debugging suppo<br>Breakpoint on Trus                                                                                                    | ort for Trusted<br>ted Type viola                                                                                                    | <b>d Type violat</b> i<br>tions and link                                                                                                    | <b>ions</b><br>to more info                                                     | ormation in                                                | the Issues ta                                    | b.                                          |                                      |                                                                               |  |

#### 解决方法:

Electron 12版本上下文隔离默认启用,可设置 contextIsolation 为 false。

```
let win = new BrowserWindow({
    width: 1366,
    height: 1024,
    minWidth: 800,
    minHeight: 600,
    webPreferences: {
        nodeIntegration: true,
        contextIsolation: false
        },
});
```

#### Electron 多次出现重新进房问题?

需要具体 case 进行分析,大致原因如下: 客户端网络状态不好(断网会触发重进房)。 连着发两次进房信令也会重进房的。 有可能是设备负载过高,导致解码失败的重进房。 同一个 UID 多端登录互踢导致的重进房。

#### 终端出现提示"Electron failed to install correctly"?

当看似安装完成,运行项目时,终端上出现以下错误:

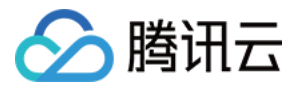

Error: Electron failed to install correctly, please delete node\_modules/electron and try installing again

按照如下三个步骤进行手动下载:

1.执行 npm config get cache 查看缓存目录。

2. 手动下载 Electron,并放到缓存目录中。

3. 重新执行 npm install 。

#### 调用摄像头或麦克风时直接崩溃?

使用 vscode 终端启动项目,当 trtc-electron-sdk 启动摄像头和麦克风时,程序直接崩溃: **解决方案 A**:使用有授权的终端运行项目。 **解决方案 B**:给 vscode 授权:在**系统偏好设置 > 安全与隐私**中允许 vscode 的授权。 **解决方案 C**:按以下步骤关闭保护机制: 1.1 重启系统,**按住** command + r 键,**直到**系统进入保护模式。 1.2 打开 terminal 输入 csrutil disable 禁用保护机制。 1.3 重启,正常进入系统,此时就可以使用 vscode 的终端启动项目了。

1.4 如需重新启动保护机制,只需要在第二步中执行 csrutil enable 。

#### Electron 在控制台中报错"xx is not defined"?

当运行项目时, Electron 在控制台中提示 xx is not defined ,其中 xx 指代 node 模块。例如:

Uncaught ReferenceError: require is not defined

在 Electron 的 main.js 文件中将 nodeIntegration 配置项改成 true:

```
let win = new BrowserWindow({
    width: 1366,
    height: 1024,
    webPreferences: {
        nodeIntegration: true, // 请将此项设置为 true
    },
  });
```

## 打包相关

#### .node 模块的加载问题?

#### 报错信息

打包编译出的程序在运行时,在控制台中看到看到类似的报错信息:

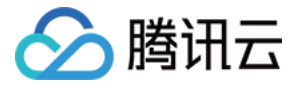

#### NodeRTCCloud is not a constructor

| 8 | TypeError: 1.NodeRTCCloud is not a constructor              |
|---|-------------------------------------------------------------|
|   | ▼TypeError: 1.NodeRTCCloud is not a constructor             |
|   | at new m (file:///E:/www/trtc-electron-test-demo/bin/win-ur |
|   | at e.value (file:///E:/www/trtc-electron-test-demo/bin/win- |
|   | at Module.419 (file:///E:/www/trtc-electron-test-demo/bin/v |
|   |                                                             |

Cannot open xxx/trtc\_electron\_sdk.node 或者 The specified module could not be found

Error: Cannot open /trtc\_electron\_sdk.node: Error: The specified module could not b
 found.
 /trtc\_electron\_sdk.node
 at Object.<anonymous> (trtc\_electron\_sdk.node:1)
 at Object.405 (4.25013499.chunk.js:2)
 at i (index.html:1)
 at Object.<anonymous> (trtc.js:3)
 at Object.395 (4.25013499.chunk.js:2)
 at i (index.html:1)
 at Object.395 (4.25013499.chunk.js:2)
 at i (index.html:1)
 at Object.395 (4.25013499.chunk.js:2)
 at i (index.html:1)
 at (index.html:1)
 at i (index.html:1)
 at i (index.html:1)
 at i (index.html:1)
 at i (index.html:1)
 at i (index.html:1)
 at i (index.html:1)
 at i (index.html:1)
 at i (index.html:1)
 at i (index.html:1)
 at i (index.html:1)
 at i (index.html:1)
 at i (index.html:1)
 at i (index.html:1)
 at i (index.html:1)
 at i (index.html:1)
 at i (index.html:1)
 at i (index.html:1)
 at i (index.html:1)
 at i (index.html:1)
 at i (index.html:1)
 at i (index.html:1)
 at i (index.html:1)
 at i (index.html:1)
 at i (index.html:1)
 at i (index.html:1)
 at i (index.html:1)
 at i (index.html:1)
 at i (index.html:1)
 at i (index.html:1)
 at i (index.html:1)

dlopen(xxx/trtc\_electron\_sdk.node, 1): image not found

```
Error: Can not open nodeFile: Error: dlopen(/build/trtc_electron_sdk.node, 1): image not four
at Object.<anonymous> (<u>4.d24a6187.chunk.js:2</u>)
at Object.405 (<u>4.d24a6187.chunk.js:2</u>)
at a (<u>index.html:1</u>)
at Object.<anonymous> (<u>4.d24a6187.chunk.js:2</u>)
at Object.395 (<u>4.d24a6187.chunk.js:2</u>)
at a (<u>index.html:1</u>)
at Module.420 (<u>6.b83695ae.chunk.is:1</u>)
```

#### 解决方法

出现类似上述的信息,说明 trtc\_electron\_sdk.node 模块没有被正确的打包到程序中,可按照以下步骤进行处理。

```
1. 安装 native-ext-loader 。
```

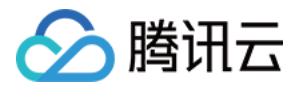

\$ npm i native-ext-loader -D

2. 修改 webpack 配置。

2.1 使 webpack.config.js 在构建时可以接收名为 --target\_platform 的命令行参数,以使代码构建过 程按不同的目标平台特点正确打包,在 module.exports 之前添加以下代码:

```
const os = require('os');
// 如果不传 target_platform 参数, 程序会默认按当前平台类型进行打包
const targetPlatform = (function(){
  let target = os.platform();
  for (let i=0; i<process.argv.length; i++) {
    if (process.argv[i].includes('--target_platform=')) {
       target = process.argv[i].replace('--target_platform=', '');
       break;
    }
    // win32 统一表示 Windows 平台, 包含 32 位和 64 位。darwin 表示 Mac 平台
    if (!['win32', 'darwin'].includes) target = os.platform();
    return target;
  })();
```

2.2 添加以下 rules 配置:

#### 注意:

使用 vue-cli 创建的项目, webpack 配置存放在 vue.config.js 文件中的 configureWebpack 选项 中。 使用 create-react-app 创建的项目, webpack 配置文件为 [项目目录]/node\_modules/reactscripts/config/webpack.config.js 。 3.配置 packages.json 文件, 添加打包配置和构建脚本。 3.1 添加 electron-builder 打包配置(注意大小写):

"build": {

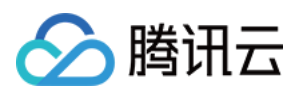

```
"省略":"...",
   "win": {
   "extraFiles": [
       "from": "node_modules/trtc-electron-sdk/build/Release/",
       "to": "./resources",
       "filter": ["**/*"]
       }
  1
  },
   "mac": {
  "extraFiles": [
       {
       "from": "node_modules/trtc-electron-
 sdk/build/Release/trtc_electron_sdk.node",
      "to": "./Resources"
      }
  ]
  },
  "directories": {
  "output": "./bin"
  }
 },
3.2 添加 scripts 构建、打包脚本 create-react-app 项目请参考以下配置:
 "scripts": {
```

```
"build:mac": "react-scripts build --target_platform=darwin",
"build:win": "react-scripts build --target_platform=win32",
"compile:mac": "node_modules/.bin/electron-builder --mac",
"compile:win64": "node_modules/.bin/electron-builder --win --x64",
"pack:mac": "npm run build:mac && npm run compile:mac",
"pack:win64": "npm run build:win && npm run compile:win64"
}
```

3.3 vue-cli 项目请参考以下配置:

```
"scripts": {
  "build:mac": "vue-cli-service build --target_platform=darwin",
  "build:win": "vue-cli-service build --target_platform=win32",
  "compile:mac": "node_modules/.bin/electron-builder --mac",
  "compile:win64": "node_modules/.bin/electron-builder --win --x64",
  "pack:mac": "npm run build:mac && npm run compile:mac",
  "pack:win64": "npm run build:win && npm run compile:win64"
}
```

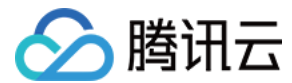

#### 找不到入口文件?

使用 create-react-app 创建的项目,使用 electron-builder 打包时可能会遇到此问题:

- \$ node\_modules\\.bin\\electron-builder.cmd
  - electron-builder version=22.6.0 os=6.1.7601
  - loaded configuration file=package.json ("build" field)
  - public/electron.js not found. Please see

https://medium.com/@kitze/%EF%B8%8F-from-react-to-an-electron-app-ready-forproduction-a0468ecb1da3

loaded parent configuration preset=react-cra

其中 public/electron.js not found 指的就是无法找到入口文件。

#### 解决方案

1. 移动并重命名入口文件:

```
$ cd [项目目录]
$ mv main.electron.js ./public/electron.js
```

2. 修改 pacakge.json 文件:

```
{
    "main": "public/electron.js",
    "省略": "...."
}
```

#### 在执行打包时,出现 fs-extra 模块的语法错误?

可以升级到最新的 node,具体请参见 Node.js 官方网站。

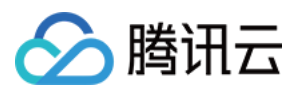

## TRTCCalling Web 相关

最近更新时间:2024-03-11 17:04:23

### 基础问题

#### 什么是 TRTCCalling?

TRTCCalling 是在 TRTC 和 TIM 的基础上诞生的一款快速集成的音视频的解决方案。支持1v1和多人视频/语音通话。

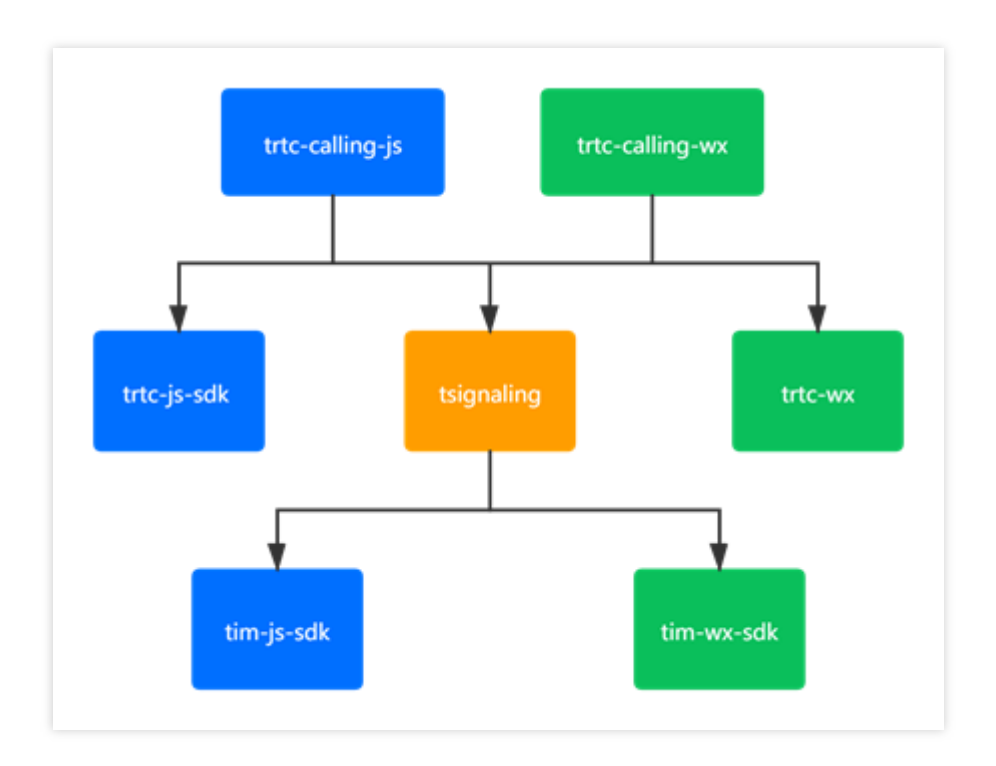

#### TRTCCalling 是否支持接受 roomID 为字符串?

roomID 可以 string, 但只限于数字字符串。

### 环境问题

#### Web 端 SDK 支持哪些浏览器?

TRTC Web SDK 对浏览器的详细支持度,请参见 TRTC Web SDK 对浏览器支持情况。 对于上述没有列出的环境,您可以在当前浏览器打开 TRTC 能力测试 测试是否完整的支持 WebRTC 的功能。

#### 如何实时检测当前网络的情况?

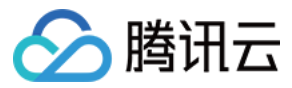

具体操作请参见通话前的网络质量检测。

#### IM H5 Demo 项目本地跑通功能正常,但放在服务器上用 IP 访问后无法正常视频/语音通话?

**背景**: IM 的 H5 Demo 在本地跑通后,使用 localhost 能正常实现消息发送、视频/语音通话功能。将项目放到服务器 上用 IP 访问后,文字消息收发、控制台请求返回正常且控制台没有任何错误,但无法正常运行语音/视频通话,获取 不到视频图像。

**原因**: IM 中语音/通话视频使用的是 TRTCCalling SDK,用户使用 IP 访问时,使用的是 HTTP 协议。 **解决方案**: TRTCCalling SDK 需在 HTTPS 或 localhost 环境下运行。

### 集成问题

#### calling 线上 Demo 无法进入 NO\_RESP?

**原因:NO\_RESP** 事件触发条件:1-邀请者超时,2-被邀请者不在线。 **解决方案**:请根据触发条件进行事件处理。

#### calling 在 iPhone 微信的浏览器打开无法听到对方的声音?

原因:自动播放受限。

解决方案:calling 在1.0.0版本时,进行了处理。建议您升级 calling 至1.0.0及之后的版本。

## TRTCCalling handup() 报错: "uncaught (in promise) TypeError: cannot read property 'stop' of null"?

**原因**:用户在监听事件中多次调用 handup(),导致 hangup 未执行完成又一次触发。 **解决方案**:handup()只需要执行一次,监听事件的后续操作,TRTCCalling 内部已进行处理,不需要再执行 hangup()方法,只需做自己业务相关操作即可。

## 最新版本90的 Chrome 浏览器, trtccalling.js 提示:"不支持, TRTCClinet.您的浏览器不兼容此应用"?

**原因:IM**版本过低,检测机制有所缺失。 **解决方案**:建议升级 IM 版本。

#### 在接通过程中报: "TypeError: Cannot read property 'getVideoTracks' of null"?

**原因**:用户在接受时,还没有获取使用用户视频和麦克风到权限导致的。 **解决方案**:在使用 startRemoteView、startLocalView 等操作设备方法时,建议使用异步方法。或者升级 TRTCCaling 版本至1.0.0。

sdkAppid 用 script 方式引入时报:"TSignaling.\_onMessageReceived unknown bussinessID=undefined"?

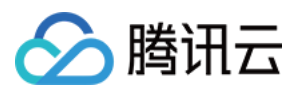

详情:同一个 sdkAppid用 script 方式引入的,与 script 引入的能互通,与 npm 引入的或 Android/iOS 的不能互通,
且返回警告信息: TSignaling.\_onMessageReceived unknown bussinessID=undefined。
原因: bussinessId=undefined 表示该版本 tsignaling 版本为旧版本,旧版本信令有问题。
解决方案:升级 tsignaling 版本,且在引入过程中需注意新版本 tsignaling 的文件名称为 tsignaling-js 。

#### 提醒:"Uncaught ( in promise ) Error: createCustomMessage 接口需要 SDK 处于 ready 状态后 才能调用"?

**原因**:未按正确步骤完成初始化。 **解决方案**:升级 TRTCCalling 版本至1.0.0,监听 SDK\_READY 事件进行后续操作。

# 提醒: "Uncaught (in promise) RTCError: duplicated play() call observed, please stop() firstly <INVALID\_OPERATION 0x1001>"?

**原因**:在语音通过过程中,调用 startRemoteView 接口。 **解决方案**:在语音通话过程中,取消 startRemoteView 操作。

#### 提醒: "Uncaught ( in promise ) Error: inviteID is invalid or invitation has been processed"?

**详情**:Web端 trtccalling 与 native端互通,web呼叫 native 后, native 接听而 web端摄像头还未开启,本地预览还没有画面就点挂断, native 还在通话页面。返回错误信息: Uncaught ( in promise ) Error: inviteID is invalid or invitation has been processed 。

**原因**:在获取用户设备时,若用户未授权音视频设备,可以进入音视频通话房间,但挂断时, native无法收到挂断信 令。

**解决方案**: calling 的1.0.0版本,进行前置获取并获取不成功时,不允许用户进入通话。建议您升级 calling 至1.0.0及 之后的版本。

### 主叫呼叫成功后,被叫打印了日志(应该收到了呼叫),但没有走回调 handleNewInvitationReceived 回调?

**原因**: TRTCCalling <= 0.6.0 和 Tsignaling <= 0.3.0 版本过低。 **解决方案**: 升级 TRTCCalling 和 Tsignaling 到最新版本。

#### TRTCCalling 在 CALL 之后 主动 reject 后无法在呼叫?

**原因**:call之后主动 reject 后, calling 状态没重置导致。 **解决方案**:升级 TRTCCalling 版本>=1.0.3。

#### Error: TRTCCalling.call - 获取用户设备权限失败?

原因:TRTCCalling 没有设备权限或者没有对于设备。 解决方案:

使用 TRTC 设备检测 进行检查。

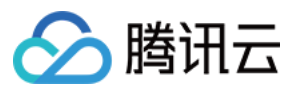

访问 **Chrome 的网站设置**(chrome://settings/content) 查看使用 TRTCCalling 的网站是否开启摄像头/麦克风权限。

#### TRTCCalling web 是否支持接收离线消息?

不支持接收离线消息。

支持离线消息推送,可以通过 call / groupCall 中的 offlinePushInfo 添加需要推送的消息。

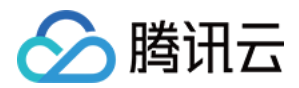

## 音视频质量相关

最近更新时间:2022-09-06 16:56:27

### 一、视频问题

#### TRTC 视频画面出现黑边怎么去掉?

设置 TRTCVideoFillMode\_Fill(填充)即可解决,TRTC 视频渲染模式分为填充和适应,本地渲染画面可以通过 setLocalViewFillMode()设置,远端渲染画面可以通过 setRemoteViewFillMode 设置: TRTCVideoFillMode\_Fill:图像铺满屏幕,超出显示视窗的视频部分将被截掉,所以画面显示可能不完整。 TRTCVideoFillMode Fit:图像长边填满屏幕,短边区域会被填充黑色,但画面的内容肯定是完整的。

#### TRTC 出现卡顿怎么排查?

可以通过对应的 RoomID、UserID 在实时音视频控制台的 监控仪表盘 页面查看通话质量:通过接受端视角查看发送端和接收端用户情况。

查看发送端和接收端是否丢包率比较高,如果丢包率过高一般是网络状况不稳定导致卡顿。 查看帧率和 CPU 占用率,帧率比较低和 CPU 使用率过高都会导致卡顿现象。

#### TRTC 出现画质不佳,模糊、马赛克等现象怎么排查?

清晰度主要和码率有关,检查 SDK 码率是否配置的比较低,如果高分辨率低码率容易产生马赛克现象。 TRTC 会通过云端 QOS 流控策略,根据网络状况动态调整码率、分辨率,网络比较差时容易降低码率导致清晰度下降。

检查进房时使用的 VideoCall 模式还是 Live 模式,针对通话场景 VideoCall 模式主打低延时和保流畅,所以在弱网情况下会更容易牺牲画质确保流畅,对画质更加看重的场景建议使用 Live 模式。

#### TRTC 自己的本地画面和远端画面左右相反?

本地默认采集的画面是镜像的。App 端可以通过 setLocalViewMirror 接口设置,该接口只改变本地摄像头预览画面的 镜像模式;也可以通过 setVideoEncoderMirror 接口设置编码器输出的画面镜像模式,该接口不改变本地摄像头的预 览画面,但会改变另一端用户看到的(以及服务器录制下来的)画面效果。Web 端可以通过 createStream 接口修改 mirror 参数来设置。

#### TRTC 设置视频编码输出的方向没有效果?

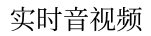

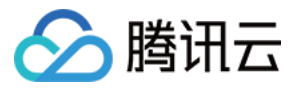

需要设置 setGSensorMode() 为 TRTCGSensorMode\_Disable, 关闭重力感应, 否则调用 setVideoEncoderRotation 后远端用户观看到的画面不会变化。

#### TRTC 正常上行有数据,为什么旁路拉流失败看不到画面?

请确认是否已在应用管理>功能配置中开启自动旁路推流。

#### 预览/播放画面出现旋转?

#### 使用 TRTCSDK 摄像头采集:

建议更新 SDK 版本到最新版本。

如果是特殊设备,可以使用本地预览画面渲染角度接口 setLocalViewRotation ,远端视频画面的渲染角度接口 setRemoteViewRotation ,设置编码器输出的画面渲染角度接口 setVideoEncoderRotation 进行调整。具体接口使用说明请参见视频画面旋转。

#### 使用自定义视频采集:

建议更新 SDK 版本到最新版本。

确认下将采集的视频画面的角度是正确。

将视频数据填充给 TRTCSDK, 检查是否给 TRTCCloudDef.TRTCVideoFrame 设置旋转角度

如果是特殊设备,可以使用本地预览画面渲染角度接口 setLocalViewRotation ,远端视频画面的渲染角度接口 setRemoteViewRotation ,设置编码器输出的画面渲染角度接口 setVideoEncoderRotation 进行调整。具体接口使用说明请参见 视频画面旋转。

#### 视频出现镜像问题?

使用前摄像头进行视频通话,会有镜像效果,所以本地预览和远端观众画面是左右颠倒。

#### 如何横屏推流?

开发者可能用设备是电视或者因场景需要横屏推流,具体实现请参见视频画面旋转和缩放

#### 直播中出现播放黑屏是什么原因呢?

播放失败或解码失败,参看播放失败的处理办法。

Metadata 问题,例如 metadata 中只有音频流信息,但实际数据中即有音频也有视频;或者是开始的数据只有音频, 但播放一段时间后又加入了视频信息。这种情况一般建议修改源流的 metadata 信息。

视频编码数据里没有画面信息,只有类似 SEI 之类的帧时,解码也没有画面,自然就黑屏了,这种一般是定制类的 视频数据。

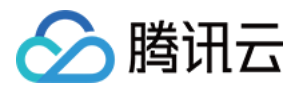

#### 直播中出现播放花屏、绿屏,是什么原因呢?

一般是丢失了 I 帧导致,因为 P 帧和 B 帧的解码都依赖于 I 帧,如果 I 帧丢失了,P 帧和 B 帧都会解码失败,于是画面就会花屏、拖影、绿屏等情况,先使用不同播放器如 ffplay、VLC、Potplayer 同时播放一下同一路流,如果播放器都出现花 屏、绿屏的情况,通常就是音视频源码流就存在问题,需要检查源码流。

Metadata 发生变化,大多数的播放器一般只会在开始解码之前解析一次 metadata 设置解码参数,当画面发生变化,例如分辨率变化了,但播放器解码参数没有重新配置,就有可能导致花屏、绿屏,这种情况下,最好的办法是 推流端 在直播过程中不改变编码参数,这样就不会引起 metadata 信息的修改。

硬件编解码的兼容性问题,这类情况通常出现在 Android 设备上,一些 Android 设备的硬件编解码器实现不好,兼容 性不佳。这种情况,最好的办法,换软编软 解对比。

推流端和播放端颜色格式不一致导致,例如推流端使用的是 NV12,而播放端支持的是 l420,则解码时就会因为颜 色格式不一致而显示为花屏、绿屏等情况。这 种情况下,统一推拉流两端的颜色格式。

### 二、音频问题

#### TRTC 的通话同时用了点播播放器 TXVodPlayer 播放,为什么播放声音很小?

通过 setSystemVolumeType 接口设置通话时使用的系统音量类型,设置为媒体音量模式 TRTCSystemVolumeTypeMedia 即可解决。

#### 如何选择媒体音量和通话音量?

通过 setSystemVolumeType 接口,支持自主选择通话音量和媒体音量。 TRTCAudioVolumeTypeAuto :默认类型,麦上通话音量、麦下媒体音量。 TRTCAudioVolumeTypeVOIP :始终使用通话音量。 TRTCAudioVolumeTypeMedia :始终使用媒体音量。

#### 声音小怎么处理?

若**所有观众听到的声音都小**,则是上行因素导致:

检查 Windows 和 mac 的 setCurrentDeviceVolume、全平台的 setAudioCaptureVolume 接口的 volume值是否小于 50,可以适当调大音量。

检查3A处理的 AGC 自动增益是否开启。

检查是否是由于蓝牙耳机导致。

若**部分观众听到声音小**,则是下行因素导致:

检查 setAudioPlayoutVolume、setCurrentDeviceVolume 接口的 volume 值是否小于50,可以适当调大音量。 手机端可以检查是否调用 setAudioRoute API 切换了听筒播放。

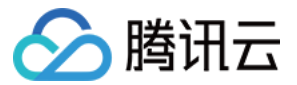

#### 声音卡顿断续?

打开 监控仪表盘,在音频选项卡中查看: 若接收端和发送端"设备状态"的 CPU 超过90%,建议关闭其他后台程序。 若音频上下行存在明显丢包,rtt 值波动较大,表明当前用户网络质量不佳,建议切换稳定网络。

#### 为什么有回声?

通话双方的设备相距太近的时候,属于正常现象,测试时请相互距离远一点;是否误关了 3A 处理的 AEC 回声消除。

#### 声音音质差或者声音忽大忽小?

若您外接了声卡,开了耳返,当连麦时就会引发此问题,建议您在外接声卡时关闭耳返,因为声卡一般自带了耳返 功能。

#### Web 通话过程中出现回声、杂音、噪声、声音小?

通话双方的设备相距太近的时候,属于正常现象,测试时请相互距离远一点。当其他端听到 Web 端的声音存在回 声、噪声、杂音等情况时,说明 Web 端的 3A 处理没有生效。 若您使用了浏览器原生 getUserMedia API 进行自定 义采集,则需要手动设置 3A 参数: echoCancellation:回声消除开关。 noiseSuppression:噪声抑制开关。 autoGainControl:自动增益开关。 若您使用 TRTC.createStream 接口进行采集,则无需手动设置 3A 参数, SDK 默认开启 3A。

### 三、其他问题

#### TRTC 怎么监测网络状态,实现信号强弱展示功能?

可以使用 onNetworkQuality() 监听当前网络的上行和下行质量,以Android为例,可参考 TRTC-API-Example 实现信 号强弱功能。

为什么设备摄像头或麦克风出现被占用等异常现象?

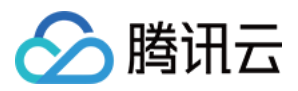

调用 exitRoom() 接口会执行退出房间的相关逻辑,例如释放音视频设备资源和编解码器资源等,硬件设备的释放是 异步操作,待资源释放完毕,SDK 会通过 TRTCCloudListener 中的 onExitRoom() 回调通知上层。如果您要再次调 用 enterRoom() 或切换到其他的音视频 SDK,请等待 onExitRoom() 回调到来之后再执行相关操作。

#### 如何判断打开摄像头成功?

通过回调方法 onCameraDidReady,当收到该回调时表示摄像头已经准备就绪。

#### 如何判断打开麦克风成功?

通过回调方法 onMicDidReady,当收到该回调时表示麦克风已经准备就绪。

#### 打开摄像头失败?

确认摄像头权限是否授予

如果设备是电视、盒子等,使用的摄像头是外接的。目前 TRTCSDK 是支持识别外接摄像头的。因此,需要确认摄像头接头和设备是否接触良好。

#### TRTC 有哪些技术统计指标?

#### 注意:

该场景适用于 iOS/Mac、Android、Windows 平台。

SDK 提供回调方法 onStatistics(TRTCStatistics statics),每 2 秒回一次技术指标。包括当前 appCpu(App 的 CPU 使用率)、systemCpu(当前系统的 CPU 使用率)、rtt(延迟)、upLoss(上行丢包率)、downLoss(下行丢包 率)以及本地成员和远端成员的音视频统计信息,具体参数请参见 TRTCStatistics 类型说明。
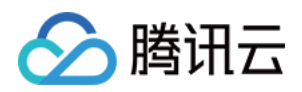

## 其他问题

最近更新时间:2022-09-27 15:24:28

#### 直播、互动直播、实时音视频以及旁路直播有什么区别和关系?

直播(关键词:一对多, RTMP/HLS/HTTP-FLV, CDN)

直播分为推流端、播放端以及直播云服务, 云服务使用 CDN 进行直播流的分发。推流使用的是通用标准的协议 RTMP, 经过 CDN 分发后, 播放时一般可以选择 RTMP、HTTP-FLV 或 HLS(H5 支持)等方式进行观看。 **互动直播**(关键词:连麦、PK)

互动直播是一种业务形式,指主播与观众之间进行互动连麦,主播与主播之间进行互动PK的一种直播类型。 实时音视频(关键词:多人互动,UDP 私有协议,低延时)

实时音视频(Tencent Real-Time Communication, TRTC)主要应用场景是音视频互动和低延时直播,使用基于 UDP 的私有协议,其延迟可低至100ms,典型的场景就是 QQ 电话、腾讯会议、大班课等。腾讯云实时音视频 (TRTC)覆盖全平台,除了iOS/Android/Windows之外,还支持小程序以及 WebRTC 互通,并且支持通过云端混流 的方式将画面旁路直播到 CDN。

旁路直播(关键词:云端混流, RTC 旁路转推, CDN)

旁路直播是一种技术,指的是将低延时连麦房间里的多路推流画面复制出来,在云端将画面混合成一路,并将混流后的画面推流给直播 CDN 进行分发播放。

#### 两台设备同时运行 Demo,为什么看不到彼此的画面?

请确保两台设备在运行 Demo 时使用的是不同的 UserID, TRTC 不支持同一个 UserID (除非 SDKAppID 不同)在两个设备同时使用。

#### 为什么使用 CDN 直播观看时房间里只有一个人时画面又卡又模糊?

请将 enterRoom 中 TRTCAppScene 参数指定为 TRTCAppSceneLIVE。 VideoCall 模式针对视频通话做了优化,所以在房间中只有一个用户时,画面会保持较低的码率和帧率以节省用户的 网络流量,看起来会感觉又卡又模糊。

#### 为什么线上的房间都进不去了?

可能因为房间权限控制已开启。房间权限控制开启后,当前 SDKAppID 下的房间将需要在 TRTCParamEnc 中设置 privateMapKey 才能进入。如果您线上业务正在运营中,并且线上版本并没有加入 privateMapKey 的相关逻辑,请 不要开启该功能,更多详情请参见 进房权限保护。

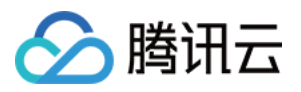

#### 如何查看 TRTC 日志?

TRTC 的日志默认压缩加密,后缀为.xlog。日志是否加密是可以通过 setLogCompressEnabled 来控制,生成的文件 名里面含 C(compressed) 的就是加密压缩的,含 R(raw) 的就是明文的。 iOS&Mac: sandbox的Documents/log Android: 6.7及之前的版本: /sdcard/log/tencent/liteav 6.8之后的版本: /sdcard/Android/data/包名/files/log/tencent/liteav/ 8.5之后的版本: /sdcard/Android/data/包名/files/log/liteav/ Windows: 8.8之前的版本: %appdata%/tencent/liteav/log 8.8以及8.8之后的版本: %appdata%/liteav/log Web:打开浏览器控制台,或使用 vConsole 记录 SDK 打印信息 说明: 查看 .xlog 文件需要下载解密工具,在python 2.7环境中放到 xlog 文件同目录下直接使用 python decode\_mars\_log\_file.py 运行即可。 日志解密工具下载地址: dldir1.qq.com/hudongzhibo/log\_tool/decode\_mars\_log\_file.py 。

#### 出现10006 error 该如何处理?

如果出现"Join room failed result: 10006 error: service is suspended, if charge is overdue, renew it", 请确认您的实时音 视频应用的服务状态是否为可用状态。

登录 实时音视频控制台 > 应用管理,选择您创建的应用,单击 应用信息,在应用信息面板即可确认服务状态。

| TRTC Service Status |                                                                                                    |
|---------------------|----------------------------------------------------------------------------------------------------|
| Status              | Normal                                                                                                    |
|                     | You have enabled pay-as-you-go. To avoid losses caused by service suspension, make sure your account has sufficient balance. You can view your account balance in Billing Center 🙆. |
|                     | More 💌                                                                                                    |
|                     |                                                                                                    |

#### 进入房间返回错误码-100018是什么原因?

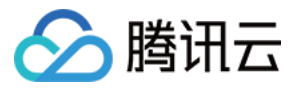

原因是 UserSig 校验失败,可能情况如下:

参数 SDKAppID 传入不正确,可登录实时音视频控制台,选择 应用管理 并查看对应的 SDKAppID。 参数 UserID 对应的验证签名 UserSig 传入不正确,可登录实时音视频控制台,选择 **开发辅助 > UserSig**生成&校验 校验 UserSig。

#### 如何跨房连麦(主播 PK)?

可以使用 connectOtherRoom 接口。主播调用 connectOtherRoom() 后,可以通过 onConnectOtherRoom 回调得到跨 房 PK 的结果。主播一所在房间里的所有人,都会通过 onUserEnter 的回调,得到主播二进房的通知。主播二所在房 间的所有人,也都会通过 onUserEnter 的回调得到主播一进房的通知。

#### 离开房间接口 exitRoom() 是否必须调用?

不管进房是否成功, enterRoom 都必须与 exitRoom 配对使用, 在调用 exitRoom 前再次调用 enterRoom 函数会导致 不可预期的错误问题。

#### 旁路录制的各种场景下生成录制文件是什么格式的?

以 实时音视频控制台 中配置录制文件格式为准。

#### 如何判断音视频通话是否推流成功?

通过回调方法 onSendFirstLocalVideoFrame,在 enterRoom 并 startLocalPreview 成功后开始摄像头采集,并将采集 到的画面进行编码。当 SDK 成功向云端送出第一帧视频数据后,会抛出这个回调事件。

#### 如何判断纯音频通话是否推流成功?

通过回调方法 onSendFirstLocalAudioFrame, 在 enterRoom 并 startLocalPreview 成功后开始麦克风采集,并将采集 到的声音进行编码。 当 SDK 成功向云端送出第一帧音频数据后, 会抛出这个回调事件。

#### 我能否查询所有的 UserID?

暂不支持统计所有 UserID,可以在客户端用户注册帐号成功后将用户信息一并写入 SQL 中进行管理或查询。

#### 相同 UserID 是否支持同时进入多个房间?

TRTC 同一时间不支持两个相同的 userld 进入房间,否则会相互干扰。

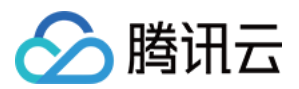

#### 为什么调用 setAudioRoute 设置音频路由(听筒/扬声器)不生效?

只能在通话音量模式下切换听筒/扬声器,即仅在2个及以上用户连麦时调用才生效。

#### TRTC 只支持腾讯云控制台开启自动录制吗?怎么实现手动开启录制?

TRTC 支持手动录制,具体操作办法如下:
1. 进入 应用管理 > 功能配置,开启 自动旁路推流,不开启 启动云端录制。
2. 用户进房间后,按照流 ID 生成规则,计算出 userid 对应的 streamid。
3. 使用云直播的 创建录制任务 API,对 streamid 启动录制任务。
DomainName 为 [bizid].livepush.myqcloud.com。
AppName 为 trtc\_[sdkappid]。
StreamName 为 streamid。
4. 录制任务完成后,云直播会将文件写入到云点播,并通过 录制回调事件通知。

### TRTC 怎么校验生成的 UserSig 是否正确?进房报错-3319、-3320错误怎么排查?

可登录实时音视频控制台,选择开发辅助>UserSig生成&校验 校验 UserSig。

#### TRTC 如何查看通话时长和使用量?

可在实时音视频控制台的 用量统计 页面查看。

#### TRTC 如何维护用户列表、统计直播间的观看人数?

如果开发者项目工程中有集成即时通信IM,可以直接通过 IM 群人数统计接口进行统计。但该方案统计出的人数不 是很准确,如果开发者对在线人数要求不高,可以直接上述方案。

如果开发者需要很准确的统计在线人数,建议自行实现统计逻辑:

1. 增加观众数(Client -> Server)当有新的观众加入时,意味着某个房间的观众数要 + 1,可以让 App 的观众端在进入房间时向 Server 发送一次累加请求。

2. 减少观众数(Client -> Server)当有观众退出房间时,意味着某个房间的观众数要 - 1,可以让 App 的观众端在退出房间时向 Server 发送一次累减请求。

# 进房时报-100013错误码,错误信息为 ERR\_SERVER\_INFO\_SERVICE\_SUSPENDED,是什么问题?

该错误表示服务不可用。请检查: 套餐包剩余分钟数是否大于**0**。 腾讯云账号是否欠费。

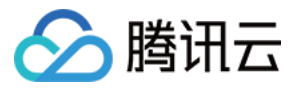

#### TRTC 启动云端录制但没有生成录制文件怎么排查?

1. 确保已在 实时音视频控制台 开启 自动旁路推流 和 启动云端录制。

2. TRTC 房间中有用户正常上行音视频数据才会开始录制。

3. 旁路 CDN 拉流正常才会有录制文件生成。

4. 若刚开始只有音频,中途切换了视频,根据录制模板的不同可能会只生成视频时间段的录制文件,或只生成音频 时间段的录制文件。

#### 邀请嘉宾连线如何告知嘉宾房间号?

告知嘉宾房间号的操作可以加在自定义消息中,解析消息内容获取 roomid,相关说明请参见创建自定义消息、TIMMsgSendNewMsg。

#### 是否可以至少两个人进入房间,才开始录音?

可以。若您需获取录制混流后的音频数据,您可在 启动云端混流 后,制定输出流 ID,并调用直播接口 创建录制任务。

#### Windows 端怎么采集到被分享应用播放的声音?

通过调用 startSystemAudioLoopback 接口,可打开系统声音采集。

#### Windows 会议模式中,如何实现主播对观众发起音视频连线的功能?

需要搭配另一个云产品 即时通信 IM 达成连线需求。

呼叫的大致逻辑为:A 给 B 发送自定义消息 X 并唤起呼叫页面,X 展示效果自行处理,B 接收到 X 后调起被呼叫页面,B 单击 enterRoom 进入房间,并发送自定义消息 X1 给 A,A 收到 X1 (自行决定是否展示)同时调用 enterRoom 进入房间。使用 IM 来发送自定义消息。

#### 观众如何查看房间里连线的画面?

当观众使用直播模式时,观众进入房间观看会通过TRTCCloudDelegate中的 onUserVideoAvailable 回调获知主播的 userid(连麦的人也会 enterRoom 进房,对于观众来说也是主播)。然后观众可以调用 startRemoteView 方法来显示主播的视频画面。

更多详细操作,请参见 跑通直播模式(Windows)。

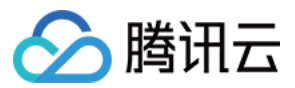

#### TRTC 有 Linux SDK 吗?

Linux SDK 暂未完全开放,若您需咨询或使用相关服务,请联系: colleenyu@tencent.com。

#### TRTC 是否支持在视频通话(或连麦互动)时进行屏幕分享吗?

支持。TRTC 连麦互动或者视频通话时,摄像头采集画面作为主流画面,同时还支持屏幕分享作为辅流画面。分享 出去的屏幕就是当前手机屏幕画面,包含连麦互动或者视频通话的窗口。